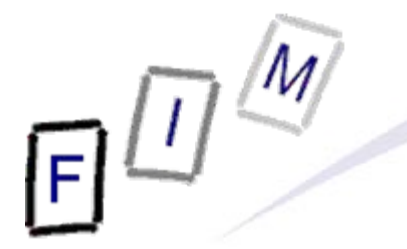

Mag. iur. Dr. techn. Michael Sonntag

# **Collecting information**

E-Mail: sonntag@fim.uni-linz.ac.at http://www.fim.uni-linz.ac.at/staff/sonntag.htm Institute for Information Processing and Microprocessor Technology (FIM) Johannes Kepler University Linz, Austria

© Michael Sonntag 2012

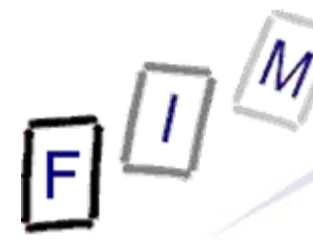

# Agenda

- NMap
- Web caches
- Web Archive
- Whols
- MX-Records
- Wireshark

Michael Sonntag

# **NMap**

- NMap (Network MAPper) is a network scanner
  - → It tries to find all computers in a specific network and checks what ports are open, what OS they are running, whether there is a firewall, etc.
- It does not look for specific vulnerabilities!
  - → But it gives recommendations; e.g. services to disable
  - $\rightarrow$  Some scans + vuln. systems  $\rightarrow$  Lock-up/crash!
- Used as a tool for inventory generation in a network
  - → Are there any computers which should not be there?
  - → Can also be used to gather information for a later attack » Which OS/software and which version is running
- Stages: 1 = Host discovery, 2 = Port scan, 3 = Service/ version detection, 4 = OS detection, 5 = Scripting

 $\rightarrow$  Scripting may also include vulnerability/malware detection!

# **NMap and forensics**

- To gather an "inventory" of what exists
  - $\rightarrow$  Computers  $\rightarrow$  Try to find them physically, if they show up!
  - → Services → If port 22 is open, but no SSH server is running, you should investigate the computer in detail
    - » Hint at a rootkit, which hides itself
    - » Similar for "normal" and "public" services:
      - Should they be running?
      - What are they doing?
- Advantage: Happens from outside & from a trusted computer
  - If the port is open, this cannot be hidden as e.g. from netstat!
- Where to find information on ports?
  - → C:\Windows\System32\drivers\etc\services » Name, TCP, and/or UDP; sometimes a comment
  - → Google for the "unofficial" uses
  - → Official: http://www.iana.org/assignments/service-names-port-numbers/service-names-port-numbers.xml
  - → See also: http://en.wikipedia.org/wiki/List\_of\_TCP\_and\_UDP\_port\_numbers

# • Usage:

- → Start program and enter IP address
- → Select profile for scanning
  - » Special options only available in the command line version or when constructing a new profile!
- Your tasks:
  - → Install NMap (+ the UI Zenmap)
  - Scan the local subnet for hosts
     » Use a "Quick scan"
  - → Scan the machine of your neighbour » Use a "Regular scan"
  - → Interpret the results
    - » Correct output?
    - » Something surprising/dangerous found?

# **Sample result: NMap local subnet scan**

|           | -M                                                            | Sample result                                                                                                    |
|-----------|---------------------------------------------------------------|----------------------------------------------------------------------------------------------------|
| $\square$ | $\Pi \leq \square$                                            | NMan local subnet sca                                                                                                    |
| IF        |                                                               |                                                                                                    |
|           | 👁 Zenmap                                                      |                                                                                                    |
|           | Sc <u>a</u> n Werk <u>z</u> euge <u>P</u> rofil <u>H</u> ilfe |                                                                                                    |
|           | Ziel: 140.78.100.128/25                                       | Profil: Ping scan     Scan     Abbrechen                                                                                     |
|           | Befehl: nmap -sn 140.78.100.128/                              | 25                                                                                                    |
|           | Rechner Dienste                                               | Nmap-Ausgabe Ports / Rechner Netzstruktur Rechner-Details Scans                                                              |
|           | Retriehssystem                                                | nmap -sn 140.78.100.128/25 🗾 Details                                                                                         |
|           | r1-intern.fim.un                                              | MAC Address: 00:11:85:C9:62:A0 (Hewlett Packard)                                                                             |
|           | hp2824-1a.fim.u                                               | Host is up (0.0020s latency).                                                                                                |
|           | mpic3f08e.fim.u                                               | <u>MAC Address:</u> 00:30:C1:C3:F0:8E (Hewlett-packard)<br>Nmap scan report for hplim602.fim.uni-linz.ac.at (140.78.100.140) |
|           | hpljm602.fim.ur                                               | Host is up (0.00s latency).                                                                                                  |
|           | praher-vista32.                                               | Nmap scan report for praher-vista32.fim.uni-linz.ac.at (140.78.100.162)                                                      |
|           | inge_xp.ads2-fi                                               | Host is up (0.00s latency). MAC Address: 00:10:00:18:44:58 (Intel Corporate)                                                 |
|           | 140.78.100.168                                                | Nmap scan report for inge_xp.ads2-fim.fim.uni-linz.ac.at (140.78.100.165)                                                    |
|           | sabine-win7.ads                                               | Host is up (0.0010s latency).<br>MAC Address: 00:1C:C0:32:C9:3C (Intel Corporate)                                            |
|           | 140.78.100.206                                                | Nmap scan report for 140.78.100.168                                                                                          |
|           | 140.78.100.208                                                | MAC Address: 00:18:FE:D0:EA:40 (Hewlett Packard)                                                                             |
|           | michael_w7.ads                                                | Nmap scan report for sabine-win7.ads2-fim.fim.uni-linz.ac.at (140.78.100.205)<br>Host is up (0.00s latency).                 |
|           | jrm_win7.ads2-                                                | MAC Address: E0:69:95:4F:F7:03 (Unknown)                                                                                     |
|           | 140.78.100.250                                                | Nmap scan report for 140.78.100.206<br>Host is up (0.00s latency).                                                           |
|           | 140.78.100.251                                                | MAC Address: 00:22:15:A9:DD:A1 (Asustek Computer)                                                                            |
|           |                                                               | Host is up (0.00s latency).                                                                                                  |
|           |                                                               | MAC Address: 40:60:8F:46:EB:48 (Unknown) Nman scan report for michael w7.ads2-fim.fim.upi-lipz.ac.at (140.78.100.211)        |
|           |                                                               | Host is up.                                                                                                    |
|           |                                                               | Nmap scan report for jrm_win7.ads2-fim.fim.uni-linz.ac.at (140.78.100.212)<br>Host is up (0.00s latency).                    |
|           |                                                               | MAC Address: E0:69:95:12:CD:15 (Unknown)                                                                                     |
|           |                                                               | Host is up (0.0030s latency).                                                                                                |
|           |                                                               | MAC Address: 00:04:23:D3:FB:5C (Intel)                                                                                       |
|           |                                                               | Host is up (0.00s latency).                                                                                                  |
|           |                                                               | MAC Address: 00:04:23:D3:FB:5A (Intel)<br>Nmap done: 128 IP addresses (14 hosts up) scanned in 2.73 seconds                  |
|           | Filtere Rechner                                               |                                                                                                    |

| FU -                                                                     |         |
|--------------------------------------------------------------------------|---------|
| Rechnerbetrachter                                                        |         |
| Hosts Allgemein Dienste Traceroute                                       |         |
| r 1-inte<br>router Allgemeine Informationen                              |         |
| inge_s Adresse: [ipv4] 140.78.100.31                                     | -       |
| habib.t<br>jrm_w: Rechnername: [PTR] router.fm.uni-linz.ac.at<br>hplj41( | •       |
| hp282- 🕒 Betriebssystem                                                  |         |
| hp282-         Benutzte Ports:         1/tcp dosed                       | •       |
| alex_v praher Fingerabdruck Fingerabdruck                                |         |
| cs140- % • Vendor • Type • Family • Version                              | •       |
| 140.7E 100 Cisco router IOS 12.X                                         |         |
| fim_ma<br>hoer_>                                                         |         |
| npi805<br>Reihen                                                         | rachter |

| 1 | ⋗ Recl   | ine | rbe | tra   | chter     |               |               |                             |        | <u> </u> |
|---|----------|-----|-----|-------|-----------|---------------|---------------|-----------------------------|--------|----------|
|   | Hosts    | 4   | A   | lgerr | nein Dien | ste Tracero   | ute           |                             |        |          |
|   | r 1-inte |     |     | Dort  | (E)       |               |               | land 1                      |        |          |
|   | router.  |     |     | FUL   |           | raports (995) | ) [Speziairei | lder                        |        |          |
|   | inge_s   |     |     | Po    | rt 🔳      | Protocol 4    | State 🔹       | Service 4                   | Method |          |
|   | habib.t  |     |     |       | 135       | tcp           | filtered      | msrpc                       | table  |          |
|   | jrm_w:   |     |     | L     | 135       | state         | reason_ip     |                             |        |          |
|   | hplj41(  |     |     | L     | 135       | state         | state         | filtered                    |        |          |
|   | hp282    |     |     | L     | 135       | state         | reason        |                             |        |          |
|   | hp282    |     |     | L     | 135       | state         | reason_ttl    |                             |        |          |
|   | hp262    |     |     | L     | 135       | service       | product       |                             |        |          |
|   | alex_v   |     |     |       | 135       | service       | name          | msrpc                       |        |          |
|   | praher   |     |     |       | 135       | service       | extrainfo     | <spezialfeld></spezialfeld> |        |          |
|   | cs140-   |     |     |       | 135       | service       | version       |                             |        |          |
|   | 140.78   |     |     |       | 135       | service       | conf          | 3                           |        |          |
|   | fim_ma   |     |     |       | 135       | service       | method        | table                       |        |          |
|   | hoer_    |     |     | ÷     | 139       | tcp           | filtered      | netbios-ssn                 | table  |          |
|   | npi805   |     |     | ÷     | 445       | tcp           | filtered      | microsoft-ds                | table  |          |
|   | -1-1-1-  |     |     | I.    | 502       | ten           | filtered      | http://penman               | tahla  |          |
|   |          |     |     | _     |           |               |               |                             |        |          |

|   | 5/  | M                                                        |                                                                     | Sample resu    |
|---|-----|----------------------------------------------------------|---------------------------------------------------------------------|----------------|
| Í | 同世的 |                                                          |                                                                     | NMap ir        |
| ļ |     | 👁 Zenmap                                                 |                                                                     |                |
|   |     | Sc <u>a</u> n Werk <u>z</u> euge <u>P</u> rofil <u>H</u> | ilfe                                                                |                |
|   |     | Ziel: 140.78.100.31                                      | Profil: Comprehensive                                               | Scan Abbrechen |
|   |     | Befehl: nmap -sS -sU -sV -T4                             | -O -A -v -PE -PM -PP -PS -PA -PU -PO -PY 140.78.100.31              |                |
|   |     | Rechner Dienste                                          | Nmap-Ausgabe Ports / Rechner   Netzstruktur Rechner-Details   Scans |                |
|   |     | Betriebssystem  Rechner                                  | router.fim.uni-linz.ac.at (140.78.100.31)  Kommentare               |                |
|   |     | router.fi                                                |                                                                     |                |
|   |     | ₩ hp2626-                                                | Status: up                                                          |                |
|   |     | 🕨 hp2824-                                                | Geöffnete Ports: 0                                                  |                |
|   |     | ₩ hp2824-                                                | Getilterte Ports: 5<br>Geschlossene Ports: 995                      |                |
|   |     | M hplj4100                                               | Gescannte Ports: 1000                                               |                |
|   |     | 🥶 npi8054                                                | Laufzeit: Not available                                             |                |
|   |     | yrm_w/.a                                                 | Letzter Systemstart: Not available                                  |                |
|   |     | alex v6                                                  | Adressen                                                            |                |
|   |     | w hoer_xp                                                | IPv4: 140.78.100.31                                                 |                |
|   |     | Je alex_w2                                               | MAC: Not available                                                  |                |
|   |     | 💹 cs140-78                                               |                                                                     |                |
|   |     | 🐓 fim_mad                                                | Name - Typ: router fm uni-linz ac at - PTR                          |                |
|   |     | 💯 praher-v                                               | Nume Typ: Todel time in 2 delate The                                |                |
|   |     | 💹 son_vist                                               |                                                                     |                |
|   |     | J40.78.                                                  |                                                                     |                |
|   |     | 💹 inge_sta                                               |                                                                     |                |
|   |     | Filtere Rechner                                          |                                                                     |                |

|   | m /A              | 1/                              | Sample res                                                                                                    |  |
|---|-------------------|---------------------------------|----------------------------------------------------------------------------------------------------|--|
| F | <u>U</u> S        |                                 | NMap i                                                                                                    |  |
|   | 👁 Zenmar          | )                               |                                                                                                    |  |
|   | Sc <u>a</u> n Wer | rk <u>z</u> euge <u>P</u> rofil | Hilfe                                                                                                    |  |
|   | Ziel: 140.        | .78.100.31                      | Profil: Comprehensive     Scan Abbrechen                                                                                                    |  |
|   | Befehlt or        | Te Ver Sector                   |                                                                                                    |  |
|   | berenit. Jui      |                                 |                                                                                                    |  |
|   | Rechner           | Dienste                         | Nmap-Ausgabe         Ports / Rechner         Netzstruktur         Rechner-Details         Scans                                                 |  |
|   | Betriebssyst      | tem (Rechner                    | nmap -sS -sU -sV -T4 -O -A -v -PE -PM -PP -PS -PA -PU -PO -PY 140.78.100.31                                                                     |  |
|   |                   | router.fi                       | Discovered open port 161/udp on 140.78.100.31                                                                                                   |  |
|   |                   | r 1-intern                      | Initiating Service scan at 15:21                                                                                                    |  |
|   |                   | hp2626-                         | Scanning 5 services on router.fim.uni-linz.ac.at (140.78.100.31)                                                                                |  |
|   |                   | bp2824-                         | Service scan Timing: About 60.00% done; ETC: 15:23 (0:00:51 remaining)<br>Completed Service scan at 15:22 77 51s elapsed (5 services on 1 host) |  |
|   |                   | hp2021                          | Initiating OS detection (try #1) against router.fim.uni-linz.ac.at (140.78.100.31)                                                              |  |
|   |                   | hp202+                          | Initiating Traceroute at 15:22                                                                                                    |  |
|   |                   | npij4100                        | Initiating Parallel DNS resolution of 2 hosts. at 15:22                                                                                         |  |
|   |                   | npi8054                         | Completed Parallel DNS resolution of 2 hosts. at 15:22, 0.00s elapsed                                                                           |  |
|   |                   | jrm_w7.a                        | NSE: Script scanning 140.78.100.31.                                                                                                    |  |
|   | Sec. 19           | habib.fin                       | Completed NSE at 15:23, 5.01s elapsed                                                                                                    |  |
|   |                   | alex_v64                        | Nmap scan report for router.fim.uni-linz.ac.at (140.78.100.31)                                                                                  |  |
|   |                   | hoer_xp                         | Not shown: 1984 closed ports                                                                                                    |  |
| 1 |                   | alex_w2                         | PORT STATE SERVICE VERSION                                                                                                    |  |
|   |                   | cs140-7                         | 135/tcp filtered msrpc                                                                                                    |  |
| 6 |                   | fim_mad                         | 445/tcp filtered microsoft-ds                                                                                                    |  |
|   |                   | praher-v                        | 593/tcp filtered http-rpc-epmap                                                                                                    |  |
|   |                   | son vist                        | 1434/tcp filtered ms-sql-m<br>67/udp open/filtered dhcps                                                                                        |  |
|   |                   | 140.78                          | 123/udp open ntp NTP v4                                                                                                    |  |
|   |                   | inge sta                        | ntp-info:                                                                                                    |  |
|   |                   | lige_sta                        | system: cisco                                                                                                    |  |
|   |                   |                                 | I leap: 0                                                                                                    |  |

|     | M                                                                                  | Sample re                                                                                                    | SU |
|-----|------------------------------------------------------------------------------------|----------------------------------------------------------------------------------------------------|----|
| FU' |                                                                                    | NMap                                                                                                    | in |
|     | <ul> <li>praher-v</li> <li>son_vist</li> <li>140.78.:</li> <li>inge_sta</li> </ul> | <pre>1434/top filtered ms-sql-m<br/>67/udp open intp NTP v4<br/>intp-info:<br/>i receive time stamp: 05/17/11 15:23:01<br/>i system: cisco<br/>i leap: 0<br/>i stratum: 4<br/>i rootdelay: 4.33<br/>i rootdispersion: 49.09<br/>i peer: 34814<br/>i refid: 140.78.2.62<br/>i reftime: 0xD17CF541.55BF39S<br/>i poll: 6<br/>i clock: 0xD17CF541.55BF39S<br/>i poll: 6<br/>i clock: 0xD17CF541.55BF39S<br/>i poll: 6<br/>i clock: 0xD17CF541.55BF39S<br/>i poll: 6<br/>i clock: 0xD17CF541.55BF39S<br/>i poll: 6<br/>i clock: 0xD17CF541.55BF39S<br/>i poll: 6<br/>i clock: 0xD17CF541.55BF39S<br/>i poll: 6<br/>i clock: 0xD17CF541.55BF39S<br/>i poll: 6<br/>i clock: 0xD17CF541.55BF39S<br/>i poll: 6<br/>i clock: 0xD17CF541.55BF39S<br/>i poll: 6<br/>i clock: 0xD17CF541.55BF39S<br/>i profilered msrpc<br/>i structure i structure i</pre> |    |
|     | Filtere Rechner                                                                    | OS and Service detection performed. Please report any incorrect results at http://nmap.org/<br>submit/ .<br><u>Nmap done:</u> 1 IP address (1 host up) scanned in 909.68 seconds<br>Raw packets sent: 2296 (84.307KB)   Rcvd: 2040 (98.464KB)                                                                                                    | ▼  |

# **Google Cache**

- The cache gives you access to old/removed content
  - → Which might still be applicable!
- Attention: Surfing the cache will still touch the server
  - → E.g. images are loaded from the "source"
- Way around: View the text-only version
  - $\rightarrow$  Add "&strip=1" to the search URL
- Not necessarily complete: Some elements or pages might not be cached (recently/at all)
  - Also: Only the last version is available!

# Google cache: Tasks

- Visit the Google cache for the FIM course homepage » Hint: Search words "fim linz lva teaching"
  - → Check where the FIM logo comes from and what this would mean regarding traces of your actions
    - » How can you prevent this? Test and document it!
  - → Identify the date of this version
  - → Compare this version with the original one » How would you do this?
    - » Note: We want a real comparison, not "looks the same"!
      » What problems do occur? How can you reduce them?
- Investigate, whether Bing and Yahoo do have a similar feature; if yes, try it and document the differences!
  - → Both in features and for the specific page above!

# Web archive: Tasks

- Web Archive (=Wayback Machine) is a permanent archive of the WWW (not: The Internet!)
  - → Find out which pages are being archived, and how often!
  - → What is archived for a web page? Check the logo!
  - $\rightarrow$  How reliable is it, i.e. which modifications take place?
- "I don't want my page in there!"
  - → What can you do?
  - $\rightarrow$  Is this permanent?
- Try the archive with the following URL: http://www.fim.uni-linz.ac.at/Lva/default.htm
  - → What is the oldest version?
    - » Is this really the oldest one?
  - → Try to get the page without any additions (Wayback-header)! » Hint: Search the FAQ!

# Web archive: Solution

- Not everything is archived: Often only the web page (=HTML) alone, but not any images, ...
  - → Especially not if from a different domain!
- Exclusion: By robots.txt file
  - → According to posts this is not permanent: "blocked" pages are just not shown, but not deleted!
  - $\rightarrow$  Later on removed  $\rightarrow$  Content is visible (again)!
  - → Might lead to "new" content being not retrieved/stored
- Pages are rewritten (e.g. links)  $\rightarrow$  This is not a forensic copy!
  - "Original" version: Append "id\_" to date/number
  - → Note: Images are then retrieved from the current server!

# **DNS/Whols**

• Find a web-based tool for DNS information

- → Investigate the owner of "www.jku.at"
  - » But think about this question before entering it!
- → Can you also find the history of this domain? » How would this be possible?
- $\rightarrow$  Who owns this domain?
- Get information on the host "www.jku.at"
  - Both via web tools as well as your own computer! » And repeat this at home from within your private network!

# **DNS/Whols**

- http://whois.domaintools.com
- www.jku.at is useless: Only "jku.at" is in the NIC.at!
  - → Regarding www: Ask the JKU!
- History: Not accessible
  - → Ask the NIC.at (doubtful whether it even exists)
  - → Or use a commercial database (unclear whether included)
  - → You would have to regularly store a copy
- Owner: "Johannes Kepler Universitaet"
- www.jku.at
  - $\rightarrow$  Might have a different IP from inside the university and outside
  - → Outside: Proxies might be involved (not necessarily visible!)

# **DNS/WhoIs – MX records**

- E-Mail information
  - → Where would E-Mails to "michael.sonntag@jku.at" be sent? » And where so "sonntag@fim.uni-linz.ac.at"?
  - $\rightarrow$  How would you find this out?
  - → Explain the difference between this and the information about "www.jku.at"!
  - → From where (which IP address) would you expect to receive E-Mails sent from this address?

» Is there any possibility to find out?

- MX Lookup from within the institute (see next slide):
  - → Why the difference?
    - » Explain it!
    - » Discuss why this is important for computer forensics!
  - $\rightarrow$  What does this mean for E-Mail header interpretation?

# **DNS/WhoIs – MX records**

| C:\Windows\system32\cmd.exe - nslookup                                                                                                    |       |
|----------------------------------------------------------------------------------------------------|-------|
| Microsoft Windows [Version 6.1.7601]<br>Copyright (c) 2009 Microsoft Corporation. All rights reserved.                                                                                                    |       |
| C:\Users\michael>nslookup<br>Default Server: edc1.ads2-fim.fim.uni-linz.ac.at<br>Address: 140.78.100.119                                                                                                    |       |
| > set type=mx<br>> jku.at<br>Server: edc1.ads2-fim.fim.uni-linz.ac.at<br>Address: 140.78.100.119                                                                                                    |       |
| Non-authoritative answer:<br>jku.at MX preference = 10, mail exchanger = mail2.edvz.uni-linz.ac.at<br>jku.at MX preference = 10, mail exchanger = mail1.edvz.uni-linz.ac.at<br>jku.at MX preference = 5, mail exchanger = mail3.edvz.uni-linz.ac.at |       |
| mail2.edvz.uni-linz.ac.at internet address = 140.78.3.69<br>mail1.edvz.uni-linz.ac.at internet address = 140.78.3.68<br>> fim.uni-linz.ac.at<br>Server: edc1.ads2-fim.fim.uni-linz.ac.at<br>Address: 140.78.100.119                                 |       |
| fim.uni-linz.ac.at MX preference = 20, mail exchanger = mail2.edvz.uni-<br>.ac.at                                                                                                    | -linz |
| fim.uni-linz.ac.at MX preference = 5, mail exchanger = smtp.fim.uni-lin                                                                                                    | nz.ac |
| fim.uni-linz.ac.at MX preference = 10, mail exchanger = maill.edvz.uni-                                                                                                    | -linz |
| mail2.edvz.uni-linz.ac.at internet address = 140.78.3.69<br>smtp.fim.uni-linz.ac.at internet address = 140.78.100.121<br>mail1.edvz.uni-linz.ac.at internet address = 140.78.3.68<br>>                                                              |       |

FUM

# **DNS/Whols – MX records**

| $\sim M$                                                                                     |                                                                   |                             |                                          |                                                            |
|----------------------------------------------------------------------------------------------|-------------------------------------------------------------------|-----------------------------|------------------------------------------|------------------------------------------------------------|
| 11/5                                                                                         |                                                                   |                             | D                                        | NS/Whols – MX                                              |
|                                                                                              |                                                                   |                             |                                          |                                                            |
| 🔮 root@mail:~                                                                                |                                                                   |                             |                                          |                                                            |
| [root@mail ~]# o                                                                             | dig -t MX fim.u                                                   | ni-lin                      | z.ac.at                                  | -                                                          |
| ; <<>> DiG 9.7.4<br>;; global option<br>;; Got answer:<br>;; ->>HEADER<<-<br>;; flags: gr rd | 4-RedHat-9.7.4-3<br>ns: +cmd<br>opcode: QUERY,<br>ra; OUERY: 1, 2 | 1.el5 -<br>statu:<br>ANSWER | <<>> -t MX<br>s: NOERROR,<br>: 2, AUTHOR | fim.uni-linz.ac.at<br>, id: 9067<br>RITY: 4, ADDITIONAL: 8 |
|                                                                                              |                                                                   |                             |                                          | ·                                                          |
| ;; QUESTION SECT                                                                             | FION:                                                             |                             |                                          |                                                            |
| ;fim.uni-linz.ad                                                                             | c.at.                                                             | IN                          | MX                                       |                                                            |
|                                                                                              |                                                                   |                             |                                          |                                                            |
| ;; ANSWER SECTION                                                                            | ON:                                                               |                             |                                          |                                                            |
| fim.uni-linz.ac                                                                              | .at. 5532                                                         | IN                          | MX                                       | 20 mail2.edvz.uni-linz.ac.at.                              |
| fim.uni-linz.ac                                                                              | .at. 5532                                                         | IN                          | MX                                       | 10 maill.edvz.uni-linz.ac.at.                              |
| · · AUTHORITY SEC                                                                            | TTON.                                                             |                             |                                          |                                                            |
| fim.uni-linz.ac                                                                              | .at. 5532                                                         | TN                          | NS                                       | aliiku01.edvz.uni-linz.ac.at.                              |
| fim.uni-linz.ac                                                                              | .at. 5532                                                         | IN                          | NS                                       | ns1.fim.uni-linz.ac.at.                                    |
| fim.uni-linz.ac                                                                              | .at. 5532                                                         | IN                          | NS                                       | ns2.jku.at.                                                |
| fim.uni-linz.ac                                                                              | .at. 5532                                                         | IN                          | NS                                       | ns2.fim.uni-linz.ac.at.                                    |
|                                                                                              |                                                                   |                             |                                          |                                                            |
| ;; ADDITIONAL SE                                                                             | ECTION:                                                           |                             |                                          |                                                            |
| mail1.edvz.uni-1                                                                             | linz.ac.at. 194                                                   | 6 IN                        | A                                        | 140.78.3.68                                                |
| mail1.edvz.uni-1                                                                             | linz.ac.at. 194                                                   | 6 IN                        | AAAA                                     | 2001:628:2010:2::68                                        |
| mail2.edvz.uni-1                                                                             | linz.ac.at. 1933                                                  | 2 IN                        | A                                        | 140.78.3.69                                                |
| mail2.edvz.uni-1                                                                             | linz.ac.at. 1933                                                  | 2 IN                        | AAAA                                     | 2001:628:2010:2::69                                        |
| ns1.fim.uni-lin:                                                                             | z.ac.at. 7177                                                     | IN                          | A                                        | 140.78.100.48                                              |
| ns2.fim.uni-lin:                                                                             | z.ac.at. 7177                                                     | IN                          | A                                        | 140.78.100.49                                              |
| ns2.jku.at.                                                                                  | 46599                                                             | IN                          | A                                        | 140.78.3.62                                                |
| alijku01.edvz.um                                                                             | ni-linz.ac.at.                                                    | 1932 II                     | A N                                      | 140.78.2.62                                                |
|                                                                                              |                                                                   |                             |                                          |                                                            |
| ;; Query time: 2                                                                             | 2 msec                                                            |                             |                                          |                                                            |
| ;; SERVER: 127.0                                                                             | 0.0.1 # 53 (127.0.0                                               | 0.1)                        |                                          |                                                            |
| ;; WHEN: MON OCT                                                                             | c IU II:I9:II 20                                                  | 011                         |                                          |                                                            |
|                                                                                              |                                                                   |                             |                                          |                                                            |

Michael Sonntag

F

# **DNS/WhoIs – MX records**

- MX for "jku.at": mail{1,2,3}.edvz.uni-linz.ac.at
  - $\rightarrow$  Primarily mail1 and equally to mail2 and mail3
- MX for "fim.uni-linz.ac.at": smtp.fim.uni-linz.ac.at or mail1/mail2.edvz.uni-linz.ac.at
  - $\rightarrow$  Primarily to FIM, then mail1, then mail2
  - → Different view from the outside: Everything must go through the university mail server and is then sent on!
- Outgoing: Sent from the FIM mailserver to destination directly, i.e. NOT using the JKU mailserver!
- Different views are possible and do exist

# **DNS/WhoIs – MX records**

- Why? JKU can delegate subdomains itself. This happened to fim.uni-linz.ac.at
  - → Note: Different domain, but principles for "jku.at" apply to "uni-linz.ac.at" as well!
- Received E-Mails: Same address
  - → Especially: FIM ("smtp"!)
  - → But: Not necessarily! Outbound mails might not be scanned and just be sent from any internal address (JKU has public IPs; else: NAT!)

» JKU is large: Might have a separate server for sending

- If you want to see the real traffic from/to a computer, you need to listen in on the wire!
  - $\rightarrow$  Listening on the computer itself is not a good idea
    - » Requires time → Modification of behaviour
    - » Binaries (or even the network driver) might be modified
  - → Listening on the default gateway/router
    - » Will only show traffic going there/outside
    - » Internal traffic will mostly go directly (no bus topology + switch)
  - What can you do?
    - » Special wiretap devices (=copy traffic to a second port)
    - » Network monitoring port on switches (=copy traffic on spec. port)
    - » Listen on the system itself or on the router  $\ensuremath{\textcircled{}{\odot}}$
- Software for this:
  - $\rightarrow$  Wireshark: UI + interpretation of protocols + ...
- → tcpdump: Unix commandline tool with little additional functions Michael Sonntag

- Wireshark is a network sniffer
  - → Available for Windows and Linux
- It will make a "copy" of every incoming and outgoing packet and present it to you
  - → This would not be that useful...
- It also parses a lot of protocols
  - → So no binary display (also available!), but
  - $\rightarrow$  layer 3 display (IP addresses, port numbers, ...),
  - → up to layer 5 (actual http content as text/binary file)
- Practical problem: Network traffic is very large & frequent
  - → Filtering is an absolute necessity or anything useful will get lost in a torrent of uninteresting traffic!

# **Common display filtering expressions (1)**

- Operators: == != < > <= >= && || ^^ !
  - → [...] or [....] or [...-.]: Offset / Offset:Length / Offset-End » Only possible as comparison, e.g. eth.src[0:3]==08:15:47!
- Layer 1/2: frame.??? / eth.???, arp.???, ppp.???
  - → Usually not very interesting
- Layer 3: ip.???, ipv6.???, icmp.???, icmpv6.???
  - → Examples ip.???: .src, .dst, .addr, .src\_host, .dst\_host, .host, .flags, .fragment, .len, .proto, .ttl

» ip.tos, ip.tos.cost, ip.tos.delay, ip.tos.precedence, ip.tos.reliability, ip.tos.throughput

- → Examples icmp.???: .code, .type, .mtu
- Layer 4: tcp.???, udp.???
  - → Examples tcp.???: .syn, .ack, .fin, .checksum, .flags, .len, .srcport, .dstport, .port, .time\_delta, .window\_size
  - Examples udp.???: .srcport, .dstport, .port, .length

Michael Sonntag

See also: http://packetlife.net/library/cheat-sheets/

# **Common display filtering expressions (2)**

• Layer 5: http, ospf, rip, ...

→ Examples http.???

».accept, .accept\_encoding, .accept\_language, .cookie, .date, .host, .last\_modified, .location, .referer, .request, .request.method, .request.uri, .response, .response.code, .server, .set\_cookie, .user\_agent, .transfer\_encoding

- Attention: This means that packets have been received and are stored, but will not be shown in the graphical UI!
  - $\rightarrow$  There is also the possibility of filtering-before-storing
  - → These are "capture filters", which use the syntax on libpcap (or tcpdump, which is the same)

» Examples: ether host 08:15:47:11:CA:FE

- Display filter for the same: eth.addr=08.15.47.11.CA.FE
- » Note: Too many packets to store  $\rightarrow$  Some might be lost
- » But: Capture filter dropped it  $\rightarrow$  Gone forever

| Wireshark: Capture Options                            |                                       |
|-------------------------------------------------------|---------------------------------------|
| Capture                                               |                                       |
| Interface: Local  Intel(R) PRO/100 VE N               | etwork Connection: \Device\WPF_{400   |
| IP address: fe80::a400:fe81:4022:2a12, 140.78.100.211 |                                       |
| Link-layer header type: Ethernet                      | Wireless Settings                     |
| Capture packets in promiscuous mode                   | Remote Settings                       |
| Capture packets in pcap-ng format (experimental)      | Buffer size: 1 megabyte(s)            |
| Limit each packet to 1 bytes                          |                                       |
| Capture Filter:                                       | •                                     |
| Capture File(s)                                       | Display Options                       |
| File: Browse                                          | · Update list of packets in real time |
| Use <u>m</u> ultiple files                            |                                       |
| Next file every 1 megabyte(s)                         | ▲utomatic scrolling in live capture   |
| Next file every 1 minute(s)                           | Hide capture info dialog              |
| Ring buffer with 2                                    |                                       |
| Stop capture after 1 tile(s)                          | Name Resolution                       |
| Stop Capture                                          | Enable MAC name resolution            |
| I after 1 packet(s)                                   | Enable network name resolution        |
| I after 1 megabyte(s)                                 |                                       |
| minute(s)                                             | Enable transport name resolution      |
| Help                                                  | <u>S</u> tart <u>C</u> ancel          |

- Interface: Select where to listen
- Capture filter: Throw away packets before handling/storing them
- Capture file: How/where to store data; especially useful for keeping a history (e.g. last 60 minutes), timing, ...
- Buffer size: 1 MB can be too small for fast interface, much traffic and large packets!
- Display options: Personal prefer.
- Name resolution: Be careful!
  - → This might cause additional traffic!

- Usage:
  - → Start program and select interface to monitor
  - → Investigate content while running (difficult) or stop the scan and the start evaluation (store to disk, ...)
- Your tasks:
  - → Install Wireshark
    - Might require reboot for the packet capturing library!
  - $\rightarrow$  Start a scan of your local interface
    - » Note: Wireless can be difficult/require additional libraries!
  - → Ping your neighbour & analyze the traffic
  - → Navigate to a website & analyze the traffic
  - → Log in to this website through a form (unencrypted)
     » Analyze the traffic
  - Do the same as before, but now using a TLS connection!

| ₩ Ø ₩ ₩   ⊡                                                                                                    | X 2 ⊟   Q + +                                                                                                    |                                                                                | . 🖭   🕯            | 🖬 🗹 🖪 💥 🛙 🛱                                                                                                    |   |
|----------------------------------------------------------------------------------------------------|----------------------------------------------------------------------------------------------------|--------------------------------------------------------------------------------|--------------------|----------------------------------------------------------------------------------------------------|---|
| - Time                                                                                                    | •                                                                                                    |                                                                                |                    |                                                                                                    |   |
| - Time                                                                                                    |                                                                                                    | Expression Clear_ Apply                                                        |                    | [                                                                                                    |   |
| 1.0.000000                                                                                                    | Source                                                                                                    | Destination                                                                    | Protocol           | Info                                                                                                    |   |
| 2 0.174052                                                                                                    | e0:69:95:12:cd:15                                                                                                    | Broadcast                                                                      | ARP                | Who has 140.78.100.141? Tell 140.78.100.174<br>Who has 140.78.100.138? Tell 140.78.100.212                        |   |
| 3 0.579412                                                                                                    | HewlettP_c9:64:72                                                                                                    | Spanning-tree-(for-br                                                          | STP                | RST. Root = 32768/100/00:23:34:56:7c:00 Cost = 220008 Port = 0x800e                                               |   |
| 4 0.864438                                                                                                    | Intel_40:e1:0d                                                                                                    | Broadcast                                                                      | ARP                | Who has 140.78.100.138? Tell 140.78.100.129                                                                       |   |
| 5 0.999988                                                                                                    | Intel_/6:De:36                                                                                                    | Broadcast                                                                      | ARP                | who has 140.78.100.141? Tell 140.78.100.174<br>who has 140.78.100.1387 Tell 140.78.100.129                        |   |
| 7 2.158932                                                                                                    | 140.78.100.211                                                                                                    | 140.78.100.140                                                                 | ICMP               | Echo (ping) request                                                                                               |   |
| 8 2.160081                                                                                                    | 140.78.100.140                                                                                                    | 140.78.100.211                                                                 | ICMP               | Echo (ping) reply                                                                                                 |   |
| 9 2.579815                                                                                                    | HewlettP_c9:64:72                                                                                                    | Spanning-tree-(for-br                                                          | STP                | RST. Root = 32768/100/00:23:34:56:7c:00 Cost = 220008 Port = 0x800e                                               |   |
| 10 2.854583                                                                                                    | 140 78 100 211                                                                                                    | 140 78 100 140                                                                 | TCMP               | Who has 140.78.100.138? TETT 140.78.100.129<br>Echo (ning) request                                                |   |
| 12 3.150553                                                                                                    | 140.78.100.140                                                                                                    | 140.78.100.211                                                                 | ICMP               | Echo (ping) request                                                                                               |   |
| 13 4.149606                                                                                                    | 140.78.100.211                                                                                                    | 140.78.100.140                                                                 | ICMP               | Echo (ping) request                                                                                               |   |
| 14 4.150692                                                                                                    | 140.78.100.140                                                                                                    | 140.78.100.211                                                                 | ICMP               | Echo (ping) reply                                                                                                 |   |
| 16 4 580183                                                                                                    | e0:69:95:12:Cd:15                                                                                                    | Spapping_tree_(for_br                                                          | STP                | Who has 140.78.100.138? Tell 140.78.100.212                                                                       |   |
| 17 5.149709                                                                                                    | 140.78.100.211                                                                                                    | 140.78.100.140                                                                 | ICMP               | Echo (pina) request                                                                                               |   |
| 18 5.151104                                                                                                    | 140.78.100.140                                                                                                    | 140.78.100.211                                                                 | ICMP               | Echo (ping) reply                                                                                                 |   |
| 19 5.174213                                                                                                    | e0:69:95:12:cd:15                                                                                                    | Broadcast                                                                      | ARP                | who has 140.78.100.138? Tell 140.78.100.212                                                                       |   |
| 20 6.1/4206                                                                                                    | e0:69:95:12:Cd:15                                                                                                    | Spanning_tree_(for_br                                                          | STP                | Who has 140.78.100.138? Tell 140.78.100.212<br>RST Root = 32768/100/00:23:34:56:76:00 Cost = 220008 Rort = 0x800e |   |
|                                                                                                    |                                                                                                    |                                                                                |                    |                                                                                                    |   |
|                                                                                                    |                                                                                                    |                                                                                |                    |                                                                                                    | - |
| rame 8 (74 bytes on wi                                                                                                    | re, 74 bytes captured)                                                                                                    |                                                                                |                    |                                                                                                    |   |
| Arrival Time: May 18,                                                                                                    | 2012 13:02:17.726145000                                                                                                    | 200d-1                                                                         |                    |                                                                                                    |   |
| ITIME delta trom prev                                                                                                    | vious captured frame: 0.001149                                                                                                    | 000 seconds]                                                                   |                    |                                                                                                    |   |
| [Time delta from prev                                                                                                    | / / / / / / / / / / / / / / / / / / / /                                                                                                    | aooo seconasj                                                                  |                    |                                                                                                    |   |
| [Time delta from prev<br>[Time since reference                                                                                                    | or first frame: 2 160081000                                                                                                    | oconds]                                                                        |                    |                                                                                                    |   |
| [Time delta from prev<br>[Time since reference<br>Frame Number: 8                                                                                                    | or first frame: 2.160081000                                                                                                    | seconds]                                                                       |                    |                                                                                                    |   |
| [Time delta from prev<br>[Time since reference<br>Frame Number: 8<br>Frame Length: 74 byte                                                                                                    | e or first frame: 2.160081000                                                                                                    | seconds]                                                                       |                    |                                                                                                    |   |
| [Time delta from prev<br>[Time delta from prev<br>[Time since reference<br>Frame Number: 8<br>Frame Length: 74 byte<br>Capture Length: 74 by                                                                                                    | e or first frame: 2.160081000                                                                                                    | seconds]                                                                       |                    |                                                                                                    |   |
| [Time delta from prev<br>[Time since reference<br>Frame Number: 8<br>Frame Length: 74 byte<br>Capture Length: 74 by<br>[Frame is marked: Fal                                                                                                    | se or first frame: 2.160081000<br>rtes<br>se]                                                                                                    | seconds]                                                                       |                    |                                                                                                    |   |
| [Time delta from prev<br>[Time since reference<br>Frame Number: 8<br>Frame Length: 74 byte<br>[Frame is marked: Fal<br>[Protocols in frame:                                                                                                    | se of first frame: 2.160081000<br>se tes<br>se]<br>eth:ip:icmp:data]                                                                                                    | seconds]                                                                       |                    |                                                                                                    |   |
| [Time delta from prev<br>[Time since reference<br>Frame Number: 8<br>Frame Length: 74 byte<br>Capture Length: 74 byte<br>[Frame is marked: Fal<br>[Protocols in frame:<br>[Coloring Rule Name:                                                                                                    | se or first frame: 2.160081000<br>settes<br>[se]<br>eth:ip:icmp:data]<br>ICMP]                                                                                                    | seconds]                                                                       |                    |                                                                                                    |   |
| [Time delta from prev<br>[Time since reference<br>Frame Number: 8<br>Frame Length: 74 byte<br>Capture Length: 74 by<br>[Frame is marked: Fal<br>[Protocols in frame:<br>[Coloring Rule Name:<br>[Coloring Rule String                                                                                                    | <pre>cor first frame: 2.160081000 set tes tes tet:ip:icmp:data] icMP] ; icmp    icmpv6]</pre>                                                                                                    | seconds]                                                                       |                    |                                                                                                    |   |
| Time delta from prev<br>[Time since reference<br>Frame Number: 8<br>Frame Length: 74 byte<br>Capture Length: 74 by<br>[Frame is marked: Fal<br>[Protocols in frame:<br>[Coloring Rule Name:<br>[Coloring Rule String<br>chernet II, Src: 20:76                                                                                                    | e or first frame: 2.160081000<br>se<br>se<br>tes<br>se]<br>eth:ip:icmp:data]<br>ICMP]<br>: icmp    icmpv6]<br>::8a:3e:a0:e2 (2c:76:8a:3e:a0:                                                                                                    | seconds]<br>e2), Dst: IntelCor_e9:2d                                           | :7f (00            | 9:13:20:e9:2d:7f)                                                                                                 |   |
| Time delta from prev<br>[Time since reference<br>Frame Number: 8<br>Frame Length: 74 byte<br>Capture Length: 74 by<br>[Frame is marked: Fal<br>[Protocols in frame:<br>[Coloring Rule Name:<br>[Coloring Rule String<br>chernet II, Src: 2c:76                                                                                                    | <pre>cor first frame: 2.160081000 set tes se] eth:ip:icmp:data] ICMP] p: icmp    icmpv6] ;:8a:3e:a0:e2 (2c:76:8a:3e:a0:1 140.78.100.140 (140.78.100.1</pre>                                                                                                    | seconds]<br>e2), Dst: IntelCor_e9:2d<br>40), Dst: 140.78.100.211               | :7f (00<br>(140.7  | 9:13:20:e9:2d:7f)<br>8.100.211)                                                                                   |   |
| Time delta from prev<br>[Time since reference<br>Frame Number: 8<br>Frame Length: 74 byte<br>Capture Length: 74 byte<br>[Frame is marked: Fal<br>[Protocols in frame:<br>[Coloring Rule Name:<br>[Coloring Rule String<br>thernet II, Src: 2c:76<br>tternet Protocol, Src:<br>tternet Control Message                                                                                                    | <pre>cor first frame: 2.160081000 set fres se] eth:ip:icmp:data] ICMP] : icmp    icmpv6] ::8a:3e:a0:e2 (2c:76:8a:3e:a0:1 140.78.100.14 pe Protocol</pre>                                                                                                    | seconds]<br>e2), Dst: IntelCor_e9:2d<br>40), Dst: 140.78.100.211               | :7f (00<br>(140.7) | 9:13:20:e9:2d:7f)<br>8.100.211)                                                                                   |   |
| Time delta from prev<br>[Time delta from prev<br>[Time since reference<br>Frame Number: 8<br>Frame Length: 74 byte<br>Capture Length: 74 byte<br>[Frame is marked: Fal<br>[Protocols in frame:<br>[Coloring Rule Name:<br>[Coloring Rule String<br>thernet II, Src: 2c:76<br>thernet Protocol, Src:<br>thernet Control Message                                                                                           | <pre>cor first frame: 2.160081000 ss ftes se] eth:ip:icmp:data] iCMP] : icmp    icmpv6] ::8a:3e:a0:e2 (2c:76:8a:3e:a0: 140.78.100.140 (140.78.100.1 pe Protocol</pre>                                                                                                    | seconds]<br>e2), Dst: IntelCor_e9:2d<br>40), Dst: 140.78.100.211               | :7f (00<br>(140.7) | 0:13:20:e9:2d:7f)<br>8.100.211)                                                                                   | _ |
| Time delta from prev<br>[Time delta from prev<br>[Time since reference<br>Frame Number: 8<br>Frame Length: 74 byte<br>Capture Length: 74 by<br>[Frame is marked: Fal<br>[Protocols in frame:<br>[Coloring Rule Name:<br>[Coloring Rule String<br>thernet II, Src: 2c:76<br>tternet Protocol, Src:<br>nternet Control Messag                                                                                              | <pre>cor first frame: 2.160081000 ss ftes se] eth:ip:icmp:data] ICMP] i: icmp    icmpv6] i:8a:3e:a0:e2 (2c:76:8a:3e:a0: 140.78.100.140 (140.78.100.14) pe Protocol</pre>                                                                                                    | e2), Dst: IntelCor_e9:2d<br>40), Dst: 140.78.100.211                           | :7f (00<br>(140.7) | 9:13:20:e9:2d:7f)<br>8.100.211)                                                                                   | _ |
| Time delta from prev<br>[Time delta from prev<br>[Time since reference<br>Frame Number: 8<br>Frame Length: 74 byte<br>Capture Length: 74 by<br>[Frame is marked: Fal<br>[Protocols in frame:<br>[Coloring Rule Name:<br>[Coloring Rule String<br>thernet II, Src: 2c:76<br>nternet Protocol, Src:<br>nternet Control Messag                                                                                              | <pre>cor first frame: 2.160081000 sec or first frame: 2.160081000 sec or first frame: 2.160081000 sec or first frame: 2.160081000 sec or first frame: 2.160081000 sec or first frame: 2.16008100 sec or first frame: 2.1600810 sec or first frame: 2.1600810 sec or first frame: 2.1600810 sec or first frame: 2.1600810 sec or first frame: 2.1600810 sec or first frame: 2.1600810 sec or first frame: 2.1600810 sec or first frame: 2.1600810 sec or first frame: 2.1600810 sec or first frame: 2.1600810 sec or first frame: 2.1600810 sec or first frame: 2.16008100 sec or first frame: 2.1600810 sec or first frame: 2.1600810 sec or first frame: 2.1600810 sec or first frame: 2.1600810 sec or first frame: 2.1600810 sec or first frame: 2.1600810 sec or first frame: 2.1600810 sec or first frame: 2.1600810 sec or first frame: 2.1600810 sec or first frame: 2.1600810 sec or first frame: 2.1600810 sec or first frame: 2.1600810 sec or first frame: 2.1600810 sec or first fram</pre>                                                                                                    | <pre>seconds] e2), Dst: IntelCor_e9:2d 40), Dst: 140.78.100.211</pre>          | :7f (00<br>(140.7) | 9:13:20:e9:2d:7f)<br>8.100.211)                                                                                   |   |
| Time delta from prev<br>[Time delta from prev<br>[Time since reference<br>Frame Length: 74 byte<br>Capture Length: 74 byte<br>[Frame is marked: Fal<br>[Protocols in frame:<br>[Coloring Rule Name:<br>[Coloring Rule String<br>thernet II, Src: 2c:76<br>internet Protocol, Src:<br>internet Control Messag                                                                                                    | c or first frame: 2.160081000<br>sor first frame: 2.160081000<br>sse]<br>eth:ip:icmp:data]<br>ICMP]<br>p: icmp    icmpv6]<br>i:8a:3e:a0:e2 (2c:76:8a:3e:a0:<br>140.78.100.140 (140.78.100.1)<br>p: Protocol<br>c 76 8a 3e a0 e2 08 00 45 00<br>0 01 8e 69 8c 4e 64 8c 8c 4e                                                                                                    | seconds]<br>e2), Dst: IntelCor_e9:2d<br>40), Dst: 140.78.100.211<br>,E.<br>,E. | :7f (00<br>(140.7; | 9:13:20:e9:2d:7f)<br>8.100.211)                                                                                   |   |
| Time delta from prev<br>[Time delta from prev<br>[Time since reference<br>Frame Number: 8<br>Frame Length: 74 byte<br>Capture Length: 74 byte<br>[Frame is marked: Fal<br>[Protocols in frame:<br>[Coloring Rule Name:<br>[Coloring Rule String<br>thernet II, Src: 2c:76<br>nternet Protocol, Src:<br>nternet Control Messag                                                                                            | c or first frame: 2.160081000<br>sc or first frame: 2.160081000<br>sc tes<br>se]<br>eth:ip:icmp:data]<br>ICMP]<br>sc icmp    icmpv6]<br>sc a:3e:a0:e2 (2c:76:8a:3e:a0:<br>140.78.100.140 (140.78.100.1-<br>pe Protocol<br>c 76 8a 3e a0 e2 08 00 45 00<br>0 01 8e 69 8c 4e 64 8c 8c 4e<br>0 01 00 1b 61 62 63 64 65 66                                                                                                    | <pre>seconds] e2), Dst: IntelCor_e9:2d 40), Dst: 140.78.100.211EEEE</pre>      | :7f (00<br>(140.7) | 0:13:20:e9:2d:7f)<br>8.100.211)                                                                                   |   |
| Time delta from prev<br>[Time delta from prev<br>[Time since reference<br>Frame Number: 8<br>Frame Length: 74 byte<br>Capture Length: 74 by<br>[Frame is marked: Fal<br>[Protocols in frame:<br>[Coloring Rule Name:<br>[Coloring Rule String<br>thernet II, Src: 2c:76<br>nternet Protocol, Src:<br>nternet Control Message<br>00 13 20 e9 2d 7f 2<br>00 3c 0a 5c 00 00 4<br>64 d3 00 00 55 40 0<br>67 68 69 6a 6b 6c 6 | c 76 8a 3e a0 e2 08 00 45 00<br>c 76 8a 3e a0 e2 08 00 45 00<br>c 76 8a 3e a0 e2 08 00 45 00<br>c 76 8a 3e a0 e2 73 74 75 76                                                                                                    | e2), Dst: IntelCor_e9:2d<br>40), Dst: 140.78.100.211<br>                       | :7f (00<br>(140.7) | 9:13:20:e9:2d:7f)<br>8.100.211)                                                                                   |   |
| Time delta from prev<br>[Time delta from prev<br>[Time since reference<br>Frame Number: 8<br>Frame Length: 74 byte<br>[apture Length: 74 byte<br>[Frame is marked: Fal<br>[Protocols in frame:<br>[Coloring Rule Name:<br>[Coloring Rule String<br>hernet II, Src: 2c:76<br>iernet Protocol, Src:<br>iernet Control Message<br>00 13 20 e9 2d 7f 2<br>00 3c 0a 5c 00 00 4<br>64 d3 00 00 55 40 0<br>67 68 69 6a 6b 6c 6  | c 76 8a 3e a0 e2 08 00 45 00<br>c 76 8a 3e a0 e2 08 00 45 00<br>c 76 8 | <pre>seconds] 22), Dst: IntelCor_e9:2d 40), Dst: 140.78.100.211</pre>          | :7f (00<br>(140.7) | 9:13:20:e9:2d:7f)<br>8.100.211)                                                                                   |   |

# Wireshark Ping

| Intel(R) PRO/100 VE Network Co<br>File Edit View Go Capture Ar | nnection - Wireshark<br>alyze <u>S</u> tatistics Telephony <u>T</u> ools <u>H</u> elp |                                      |            | <u></u>                                                             |
|----------------------------------------------------------------|---------------------------------------------------------------------------------------|--------------------------------------|------------|---------------------------------------------------------------------|
|                                                                | ] 🗶 🔁 占   🔍 🗢 🔿 🏹                                                                     | <u>₽</u>   <b>□ □</b>   <b>0</b> , Q | 0          | 🎬 🗹 🍢 %   🙀                                                         |
| ilter:                                                         | •                                                                                     | Expression Clear Apply               |            |                                                                     |
| No Time                                                        | Source                                                                                | Destination                          | Protocol   | Info                                                                |
| 1 0.000000                                                     | Intel_76:be:36                                                                        | Broadcast                            | ARP        | who has 140.78.100.141? Tell 140.78.100.174                         |
| 2 0.174052                                                     | e0:69:95:12:cd:15                                                                     | Broadcast                            | ARP        | who has 140.78.100.138? Tell 140.78.100.212                         |
| 3 0.579412                                                     | HewlettP_c9:64:72                                                                     | Spanning-tree-(for-                  | br STP     | RST. Root = 32768/100/00:23:34:56:76:00 Cost = 220008 Port = 0x800e |
| 4 0.864438                                                     | Intel_40:e1:00                                                                        | Broadcast                            | ARP        | who has 140.78.100.138? Tell 140.78.100.129                         |
| 6 1 854523                                                     | Intel_/0.be.so                                                                        | Broadcast                            |            | who has 140.78.100.141: Tell 140.78.100.174                         |
| 7 2.158932                                                     | 140.78.100.211                                                                        | 140, 78, 100, 140                    | ICMP       | Echo (pina) request                                                 |
| 8 2.160081                                                     | 140.78.100.140                                                                        | 140.78.100.211                       | ICMP       | Echo (ping) reply                                                   |
| 9 2.579815                                                     | HewlettP_c9:64:72                                                                     | Spanning-tree-(for-                  | br STP     | RST. Root = 32768/100/00:23:34:56:7c:00 Cost = 220008 Port = 0x800e |
| 10 2.854583                                                    | Intel_40:e1:0d                                                                        | Broadcast                            | ARP        | who has 140.78.100.138? Tell 140.78.100.129                         |
| 11 3.149568                                                    | 140.78.100.211                                                                        | 140.78.100.140                       | ICMP       | Echo (ping) request                                                 |
| 12 3.150553                                                    | 140.78.100.140                                                                        | 140.78.100.211                       | ICMP       | Echo (ping) reply                                                   |
| 14 4 150602                                                    | 140.78.100.211                                                                        | 140.78.100.140                       | TCMP       | Echo (ping) request                                                 |
| 15 4.331539                                                    | e0:69:95:12:cd:15                                                                     | Broadcast                            | ARP        | who has 140.78.100.1382 Tell 140.78.100.212                         |
| 16 4.580183                                                    | HewlettP c9:64:72                                                                     | Spanning-tree-(for-                  | br STP     | RST. Root = 32768/100/00:23:34:56:7c:00 Cost = 220008 Port = 0x800e |
| 17 5.149709                                                    | 140.78.100.211                                                                        | 140.78.100.140                       | ICMP       | Echo (ping) request                                                 |
| 18 5.151104                                                    | 140.78.100.140                                                                        | 140.78.100.211                       | ICMP       | Echo (ping) reply                                                   |
| 19 5.174213                                                    | e0:69:95:12:cd:15                                                                     | Broadcast                            | ARP        | who has 140.78.100.138? Tell 140.78.100.212                         |
| 20 6.174206                                                    | e0:69:95:12:cd:15                                                                     | Broadcast                            | ARP        | who has 140.78.100.138? Tell 140.78.100.212                         |
| 21 6.590423                                                    | HewlettP_c9:64:72                                                                     | Spanning-tree-(for-                  | br STP     | RST. Root = 32768/100/00:23:34:56:7c:00                             |
| Ethernet II, Src: 2c:7<br>□ Destination: IntelCo               | 6:8a:3e:a0:e2 (2c:76:8a:3e:a0:<br>r_e9:2d:7f (00:13:20:e9:2d:7f)                      | e2), Dst: IntelCor_e9:               | 2d:7f (00  | 0:13:20:e9:2d:7f)                                                   |
| Address: IntelCor_                                             | e9:2d:7f (00:13:20:e9:2d:7f)                                                          |                                      |            |                                                                     |
| 0                                                              | = IG bit: Individu                                                                    | al address (unicast)                 |            |                                                                     |
| 0                                                              | = LG bit: Globally                                                                    | unique address (facto                | ory defaul | lt)                                                                 |
| ■ Source: 2c:76:8a:3e:                                         | a0:e2 (2c:76:8a:3e:a0:e2)                                                             |                                      |            |                                                                     |
| Address: 2c:76:8a:                                             | 3e:a0:e2 (2c:76:8a:3e:a0:e2)                                                          |                                      |            |                                                                     |
| 0                                                              | = IG bit: Individu                                                                    | al address (unicast)                 |            |                                                                     |
| 0                                                              | = LG bit: Globally                                                                    | unique address (facto                | ry defaul  | lt)                                                                 |
| Type: IP (0x0800)                                              | -                                                                                     |                                      | -          |                                                                     |
| Internet Protocol. Src                                         | : 140.78.100.140 (140.78.100.1                                                        | 40), Dst: 140.78.100.2               | 11 (140.7  | 78.100.211)                                                         |
| Internet Control Messa                                         | ae Protocol                                                                           |                                      | (          |                                                                     |
|                                                                | ge                                                                                    |                                      |            |                                                                     |
|                                                                |                                                                                       |                                      |            |                                                                     |
|                                                                |                                                                                       |                                      |            |                                                                     |
|                                                                |                                                                                       |                                      |            |                                                                     |
|                                                                |                                                                                       |                                      |            |                                                                     |
| 00 00 13 20 e9 2d 7f                                           | C 76 8a 3e a0 e2 08 00 45 00                                                          | - V > F                              |            |                                                                     |
| LO 00 3c 0a 5c 00 00 4                                         | 0 01 8e 69 8c 4e 64 8c 8c 4e                                                          | .<.\@i.NdN                           |            |                                                                     |
| 20 64 d3 00 00 55 40 0                                         | 0 01 00 1b 61 62 63 64 65 66                                                          | du@abcdef                            |            |                                                                     |
| 30 67 68 69 6a 6b 6c 6                                         | 6 6 6 6 70 71 72 73 74 75 76                                                          | ghijklmn opqrstuv                    |            |                                                                     |
| IU // 01 02 03 04 65 0                                         | 0 0/ 08 09                                                                            | wabcderg hi                          |            |                                                                     |
|                                                                |                                                                                       |                                      |            |                                                                     |
|                                                                |                                                                                       |                                      |            |                                                                     |
|                                                                |                                                                                       |                                      |            |                                                                     |
|                                                                |                                                                                       |                                      |            |                                                                     |
|                                                                |                                                                                       |                                      |            |                                                                     |
| Source Hardware Address (eth.src), 6                           | 5 bytes Packets: 21 Displayed: 21 Marked                                              | 0 Dropped: 0                         |            | Profile: Default                                                    |

|                                                     | 🗙 🔁 占   🔍 🗢 🔿 🏹                     |                          | 2 🖂   🕯  | 🧸 🗹 幆 🔆   💢                                                                                |          |
|-----------------------------------------------------|-------------------------------------|--------------------------|----------|--------------------------------------------------------------------------------------------|----------|
| Filter:                                             | •                                   | Expression Clear Apply   |          |                                                                                            |          |
| No Time                                             | Source                              | Destination              | Protocol | Info                                                                                       | <u>^</u> |
| 1 0.000000<br>2 0.174052                            | Intel_76:be:36<br>e0:69:95:12:cd:15 | Broadcast<br>Broadcast   | ARP      | Who has 140.78.100.141? Tell 140.78.100.174<br>Who has 140.78.100.138? Tell 140.78.100.212 |          |
| 3 0.579412                                          | HewlettP_c9:64:72                   | Spanning-tree-(for-br    | STP      | RST. Root = 32768/100/00:23:34:56:7c:00 Cost = 220008 Port = 0x800e                        |          |
| 4 0.864438                                          | Intel_40:e1:0d                      | Broadcast                | ARP      | Who has 140.78.100.138? Tell 140.78.100.129                                                |          |
| 6 1.854523                                          | Intel 40:e1:0d                      | Broadcast                | ARP      | who has 140.78.100.141? Tell 140.78.100.174<br>Who has 140.78.100.138? Tell 140.78.100.129 |          |
| 7 2.158932                                          | 140.78.100.211                      | 140.78.100.140           | ICMP     | Echo (ping) request                                                                        |          |
| 8 2.160081                                          | 140.78.100.140                      | 140.78.100.211           | ICMP     | Echo (ping) reply                                                                          |          |
| 10 2.854583                                         | Intel 40:e1:0d                      | Broadcast                | ARP      | who has $140.78.100.138$ ? Tell $140.78.100.129$                                           |          |
| 11 3.149568                                         | 140.78.100.211                      | 140.78.100.140           | ICMP     | Echo (ping) request                                                                        |          |
| 12 3.150553                                         | 140.78.100.140                      | 140.78.100.211           | ICMP     | Echo (ping) reply                                                                          |          |
| 14 4.150692                                         | 140.78.100.211                      | 140.78.100.140           | TCMP     | Echo (ping) request                                                                        |          |
| 15 4.331539                                         | e0:69:95:12:cd:15                   | Broadcast                | ARP      | who has 140.78.100.138? Tell 140.78.100.212                                                |          |
| 16 4.580183                                         | HewlettP_c9:64:72                   | Spanning-tree-(for-br    | STP      | RST. Root = 32768/100/00:23:34:56:7c:00 Cost = 220008 Port = 0x800e                        |          |
| 1/ 5.149/09                                         | 140.78.100.211                      | 140.78.100.140           | TCMP     | Echo (ping) request                                                                        |          |
| 19 5.174213                                         | e0:69:95:12:cd:15                   | Broadcast                | ARP      | who has 140.78.100.138? Tell 140.78.100.212                                                |          |
| 20 6.174206                                         | e0:69:95:12:cd:15                   | Broadcast                | ARP      | who has 140.78.100.138? Tell 140.78.100.212                                                |          |
| 21 6.590423                                         | HewTettP_C9:64:72                   | Spanning-tree-(for-br    | STP      | RSI. ROOT = 32/68/100/00:23:34:56:/C:00 COST = 220008 POPT = 0X800e                        |          |
|                                                     |                                     |                          |          |                                                                                            |          |
|                                                     |                                     |                          |          |                                                                                            | <u>×</u> |
| E Ethernet II. Src: 2c:76                           | 8a:3e:a0:e2 (2c:76:8a:3e:a0)        | e2). Dst: IntelCor e9:2d | 1:7f (00 | 13:20:e9:2d:7f)                                                                            |          |
| Internet Protocol, Src:                             | 140.78.100.140 (140.78.100.1        | 40), Dst: 140.78.100.211 | (140.78  | 3.100.211)                                                                                 |          |
| Version: 4                                          | <b>、</b>                            |                          |          | ······                                                                                     |          |
| Header length: 20 byte                              | 25                                  |                          |          |                                                                                            |          |
| 🗉 Differentiated Service                            | es Field: 0x00 (DSCP 0x00: De       | fault; ECN: 0x00)        |          |                                                                                            |          |
| Total Length: 60                                    |                                     |                          |          |                                                                                            |          |
| Identification: 0x0a5c                              | (2652)                              |                          |          |                                                                                            |          |
| - Flags: 0x00                                       | Not Sat                             |                          |          |                                                                                            |          |
| <pre>0 = keserved blt:<br/>0 = Dop't fragment</pre> | NOL SEL                             |                          |          |                                                                                            |          |
| 0 = More fragments                                  | Not Set                             |                          |          |                                                                                            |          |
| Fragment offset: 0                                  | Not bet                             |                          |          |                                                                                            |          |
| Time to live: 64                                    |                                     |                          |          |                                                                                            |          |
| Protocol: ICMP (0x01)                               |                                     |                          |          |                                                                                            |          |
| Header checksum: 0x8e6                              | 69 [correct]                        |                          |          |                                                                                            |          |
| Source: 140.78.100.140                              | (140.78.100.140)                    |                          |          |                                                                                            |          |
| Destination: 140.78.10                              | 0.211 (140.78.100.211)              |                          |          |                                                                                            |          |
| Internet Control Message                            | Protocol                            |                          |          |                                                                                            |          |
| 000 00 13 20 e9 2d 7f 2c                            | 76 8a 3e a0 e2 08 00 45 00          |                          |          |                                                                                            |          |
| 010 00 3c 0a 5c 00 00 40                            | 01 8e 69 8c 4e 64 8c 8c 4e          | .<.\                     |          |                                                                                            |          |
| 020 64 d3 00 00 55 40 00                            | 01 00 1b 61 62 63 64 65 66          | dU@abcdef                |          |                                                                                            |          |
| 030 67 68 69 6a 6b 6c 6d                            | 6e 6f 70 71 72 73 74 75 76          | ghijklmn opqrstuv        |          |                                                                                            |          |

| dit <u>Vi</u> ew <u>G</u> o <u>C</u> apture <u>A</u> n                                                                                                    | alyze <u>S</u> tatistics Telephon <u>y</u> <u>T</u> ools <u>H</u> elp                                                                                                    |                                                                                                    |                         | 21 127 167 80 1 199                                                                                               |          |
|----------------------------------------------------------------------------------------------------|----------------------------------------------------------------------------------------------------|----------------------------------------------------------------------------------------------------|-------------------------|----------------------------------------------------------------------------------------------------|----------|
|                                                                                                    |                                                                                                    | Expression Clear Apply                                                                                                    | Q. III                  |                                                                                                    |          |
| Time                                                                                                    | Source                                                                                                    | Destination                                                                                                    | Protocol                | Info                                                                                                    |          |
| 1 0.000000                                                                                                    | Intel_76:be:36                                                                                                    | Broadcast                                                                                                    | ARP                     | Who has 140.78.100.141? Tell 140.78.100.174                                                                       |          |
| 2 0.1/4052                                                                                                    | e0:69:95:12:cd:15                                                                                                    | Spanning_tree_(for                                                                                                    | ARP                     | Who has 140.78.100.138? Tell 140.78.100.212<br>RST_Root = 32768/100/00:23:34:56:76:00_cost = 220008_Root = 0x8000 |          |
| 4 0.864438                                                                                                    | Intel 40:e1:0d                                                                                                    | Broadcast                                                                                                    | ARP                     | Who has 140.78.100.138? Tell 140.78.100.129                                                                       |          |
| 5 0.999988                                                                                                    | Intel_76:be:36                                                                                                    | Broadcast                                                                                                    | ARP                     | who has 140.78.100.141? Tell 140.78.100.174                                                                       |          |
| 6 1.854523                                                                                                    | Intel_40:e1:0d                                                                                                    | Broadcast                                                                                                    | ARP                     | who has 140.78.100.138? Tell 140.78.100.129                                                                       |          |
| 7 2.158932                                                                                                    | 140.78.100.211                                                                                                    | 140.78.100.140                                                                                                    | ICMP                    | Echo (ping) request                                                                                               |          |
| 9 2 579815                                                                                                    | HewlettP c9:64:72                                                                                                    | Spanning_tree_(for_                                                                                                    | ar STP                  | RST Root = 32768/100/00.23.34.56.7c.00 Cost = 220008 Port = 0x800e                                                |          |
| 0 2.854583                                                                                                    | Intel_40:e1:0d                                                                                                    | Broadcast                                                                                                    | ARP                     | who has 140.78.100.138? Tell 140.78.100.129                                                                       |          |
| 1 3.149568                                                                                                    | 140.78.100.211                                                                                                    | 140.78.100.140                                                                                                    | ICMP                    | Echo (ping) request                                                                                               |          |
| 2 3.150553                                                                                                    | 140.78.100.140                                                                                                    | 140.78.100.211                                                                                                    | ICMP                    | Echo (ping) reply                                                                                                 |          |
| 3 4.149606                                                                                                    | 140.78.100.211                                                                                                    | 140.78.100.140                                                                                                    | ICMP                    | Echo (ping) request                                                                                               |          |
| 5 4.331539                                                                                                    | e0:69:95:12:cd:15                                                                                                    | Broadcast                                                                                                    | ARP                     | who has 140.78.100.138? Tell 140.78.100.212                                                                       |          |
| 6 4.580183                                                                                                    | HewlettP_c9:64:72                                                                                                    | Spanning-tree-(for-                                                                                                    | or STP                  | RST. Root = 32768/100/00:23:34:56:7c:00 Cost = 220008 Port = 0x800e                                               |          |
| 7 5.149709                                                                                                    | 140.78.100.211                                                                                                    | 140.78.100.140                                                                                                    | ICMP                    | Echo (ping) request                                                                                               |          |
| 8 5.151104                                                                                                    | 140.78.100.140                                                                                                    | 140.78.100.211                                                                                                    | ICMP                    | Echo (ping) reply                                                                                                 |          |
| 9 5.1/4213                                                                                                    | e0:69:95:12:cd:15                                                                                                    | Broadcast                                                                                                    | ARP                     | who has 140.78.100.138? Tell 140.78.100.212<br>who has 140.78.100.138? Tell 140.78.100.212                        |          |
| 1 6 500/22                                                                                                    | Unilatep =0.64.73                                                                                                    | Cooperating trees (for )                                                                                                    | ar STP                  |                                                                                                    |          |
| 1 0. 090425                                                                                                    | HewTettP_C9:64:72                                                                                                    | spanning-tree-(for-i                                                                                                    | 01 011                  | RS1. ROOT = $32/68/100/00:23:34:56:7C:00$ COST = $220008$ Port = $0.00000$                                        |          |
| 21 0.390423                                                                                                    | HewTettP_C9:64:72                                                                                                    | spanning-tree-(ror-i                                                                                                    | 51 511                  | RST. ROOT = 32/08/100/00:23:34:50:/C:00 COST = 220008 PORT = 0X800e                                               |          |
| 21 0. 390423                                                                                                    | HewTettP_C9:04:72                                                                                                    | spanning-tree-(for-i                                                                                                    | 51 511                  | RSI. ROOT = 32/08/100/00:23:34:50:/C:00 COST = 220008 PORT = 0X800e                                               | ¥        |
| me 8 (74 bytes on w                                                                                                    | ire, 74 bytes captured)                                                                                                    | spanning-tree-(ror-i                                                                                                    |                         | KSI. ROOT = 32/08/100/00:23:34:56:/C:00 COST = 220008 POPT = 0X800E                                               | <u> </u> |
| ne 8 (74 bytes on w<br>ernet II, Src: 2c:74                                                                                                    | <pre>ire, 74 bytes captured)<br/>6:8a:3e:a0:e2 (2c:76:8a:3e:a0:</pre>                                                                                                    | e2), Dst: IntelCor_e9:                                                                                                    | 2d:7f (00               | <pre>kS1. R00t = 32/08/100/00:23:34:56:/C:00 Cost = 220008 Port = 0X800e :13:20:e9:2d:7f)</pre>                   | <b></b>  |
| ne 8 (74 bytes on w<br>ernet II, Src: 2c:7<br>ernet Protocol, Src                                                                                                    | <pre>ire, 74 bytes captured)<br/>6:8a:3e:a0:e2 (2c:76:8a:3e:a0:<br/>: 140.78.100.140 (140.78.100.1</pre>                                                                                                    | e2), Dst: IntelCor_e9:<br>40), Dst: 140.78.100.2                                                                                                    | 2d:7f (00<br>11 (140.7) | <pre>kS1. Root = 32/68/100/00:23:34:56:/C:00 Cost = 220008 Port = 0x800e :13:20:e9:2d:7f) 8.100.211)</pre>        | <b>•</b> |
| ne 8 (74 bytes on w<br>ernet II, Src: 2c:7<br>ernet Protocol, Src<br>ernet Control Messa                                                                                                    | <pre>ire, 74 bytes captured)<br/>6:8a:3e:a0:e2 (2c:76:8a:3e:a0:<br/>140.78.100.140 (140.78.100.1<br/>ge Protocol</pre>                                                                                                    | e2), Dst: IntelCor_e9:<br>40), Dst: 140.78.100.2                                                                                                    | 2d:7f (00<br>11 (140.78 | <pre>kS1. Root = 32768/100/00:23:34:56:70:00 Cost = 220008 Port = 0x800e :13:20:e9:2d:7f) 8.100.211)</pre>        |          |
| ne 8 (74 bytes on w<br>ernet II, Src: 2c:7<br>ernet Protocol, Src<br>ernet Control Messa<br>ernet Control Messa<br>ernet (Echo (ping)                                                                                                    | <pre>ire, 74 bytes captured) 6:8a:3e:a0:e2 (2c:76:8a:3e:a0: 140.78.100.140 (140.78.100.1 ge Protocol reply)</pre>                                                                                                    | e2), Dst: IntelCor_e9:<br>40), Dst: 140.78.100.2                                                                                                    | 2d:7f (00<br>11 (140.7) | <pre>kS1. Root = 32/68/100/00:23:34:56:/C:00 Cost = 220008 Port = 0x800e :13:20:e9:2d:7f) 8.100.211)</pre>        |          |
| ne 8 (74 bytes on w<br>ernet II, Src: 2c:7<br>rrnet Protocol, Src<br>ernet Control Messa<br>ope: 0 (Echo (ping)<br>ode: 0 ()                                                                                                    | <pre>ire, 74 bytes captured)<br/>6:8a:3e:a0:e2 (2c:76:8a:3e:a0:<br/>: 140.78.100.140 (140.78.100.1<br/>ge Protocol<br/>reply)</pre>                                                                                                    | e2), Dst: IntelCor_e9:<br>40), Dst: 140.78.100.2                                                                                                    | 2d:7f (00<br>11 (140.74 | <pre>kS1. Root = 32/68/100/00:23:34:56:/C:00 Cost = 220008 Port = 0x800e :13:20:e9:2d:7f) 8.100.211)</pre>        |          |
| ne 8 (74 bytes on w<br>ernet II, Src: 2c:74<br>ernet Protocol, Src<br>ernet Control Messa<br>rpe: 0 (Echo (ping)<br>de: 0 ()<br>necksum: 0x5540 [con                                                                                                    | <pre>ire, 74 bytes captured)<br/>6:8a:3e:a0:e2 (2c:76:8a:3e:a0:<br/>: 140.78.100.140 (140.78.100.1<br/>ge Protocol<br/>reply)<br/>rrect]</pre>                                                                                                    | e2), Dst: IntelCor_e9:<br>40), Dst: 140.78.100.2                                                                                                    | 2d:7f (00<br>11 (140.7) | <pre>kS1. Root = 32/68/100/00:23:34:56:/C:00 Cost = 220008 Port = 0x800e :13:20:e9:2d:7f) 8.100.211)</pre>        | 4        |
| ne 8 (74 bytes on w<br>renet II, Src: 2c:7/<br>renet Protocol, Src<br>renet Control Messay<br>rpe: 0 (Echo (ping)<br>ide: 0 ()<br>necksum: 0x5540 [con<br>lentifier: 0x0001                                                                                                    | <pre>ire, 74 bytes captured)<br/>6:8a:3e:a0:e2 (2c:76:8a:3e:a0:<br/>: 140.78.100.140 (140.78.100.1<br/>ge Protocol<br/>reply)<br/>rrect]</pre>                                                                                                    | e2), Dst: IntelCor_e9:<br>40), Dst: 140.78.100.2                                                                                                    | 2d:7f (00<br>11 (140.7) | <pre>kS1. Root = 32/68/100/00:23:34:56:/C:00 Cost = 220008 Port = 0x800e :13:20:e9:2d:7f) 8.100.211)</pre>        | 4        |
| ne 8 (74 bytes on w<br>rnet II, Src: 2c:7<br>rnet Protocol, Src<br>rnet Control Messa<br>rpe: 0 (Echo (ping)<br>ide: 0 ()<br>necksum: 0x5540 [con<br>lentifier: 0x0001<br>quence number: 27                                                                                                    | rrect]<br>(0x001b)                                                                                                    | e2), Dst: IntelCor_e9:<br>40), Dst: 140.78.100.2                                                                                                    | 2d:7f (00<br>11 (140.7) | <pre>RSI. ROOT = 32768/100/00:23:34:56:70:00 Cost = 220008 Port = 0x8000 :13:20:e9:2d:7f) 8.100.211)</pre>        | 4        |
| ne 8 (74 bytes on w<br>ernet II, Src: 2c:7<br>rnet Protocol, Src<br>rnet Control Messau<br>rpe: 0 (Echo (ping)<br>ide: 0 ()<br>necksum: 0x5540 [con<br>lentifier: 0x0001<br>quence number: 27<br>ta (32 bytes)                                                                                                    | <pre>ire, 74 bytes captured)<br/>6:8a:3e:a0:e2 (2c:76:8a:3e:a0:<br/>: 140.78.100.140 (140.78.100.1<br/>ge Protocol<br/>reply)<br/>rrect]<br/>(0x001b)</pre>                                                                                                    | e2), Dst: IntelCor_e9:<br>40), Dst: 140.78.100.2                                                                                                    | 2d:7f (00<br>11 (140.7) | <pre>kS1. R00t = 32/08/100/00:23:34:56:/C:00 Cost = 220008 Port = 0x800e :13:20:e9:2d:7f) 8.100.211)</pre>        |          |
| e 8 (74 bytes on w<br>ernet II, Src: 2c:7<br>rnet Protocol, Src<br>rnet Control Messa<br>'pe: 0 (Echo (ping)<br>de: 0 ()<br>ecksum: 0x5540 [con<br>entifier: 0x0001<br>quence number: 27<br>quence number: 27<br>ta (32 bytes)<br>Data: 6162636465666                                                                                                    | <pre>rewTettP_C9:04:72 ire, 74 bytes captured) 6:8a:3e:a0:e2 (2c:76:8a:3e:a0: : 140.78.100.140 (140.78.100.1 ge Protocol reply) rrect] (0x001b) 6768696A6B6C6D6E6F707172737475</pre>                                                                                                    | <pre>e2), Dst: IntelCor_e9:<br/>40), Dst: 140.78.100.2</pre>                                                                                                    | 2d:7f (00<br>11 (140.7) | <pre>kS1. R00t = 32/08/100/00:23:34:56:/C:00 Cost = 220008 Port = 0x800e :13:20:e9:2d:7f) 8.100.211)</pre>        | T        |
| e 8 (74 bytes on w<br>rnet II, Src: 2c:74<br>rnet Protocol, Src<br>rnet Control Messav<br>/pe: 0 (Echo (ping)<br>de: 0 ()<br>ecksum: 0x5540 [con<br>entifier: 0x0001<br>quence number: 27<br>ta (32 bytes)<br>Data: 6162636465666<br>[Length: 32]                                                                                                    | <pre>rewTettP_C9:04:72 ire, 74 bytes captured) 6:8a:3e:a0:e2 (2c:76:8a:3e:a0: : 140.78.100.140 (140.78.100.1 ge Protocol reply) rrect] (0x001b) 67686996A6B6C6D6E6F707172737475</pre>                                                                                                    | <pre>spanning-tree-(ior-i<br/>e2), Dst: IntelCor_e9:<br/>40), Dst: 140.78.100.2<br/>767761</pre>                                                                                                    | 2d:7f (00<br>11 (140.7) | <pre>kS1. R00t = 32/68/100/00:23:34:56:/C:00 Cost = 220008 Port = 0x800e :13:20:e9:2d:7f) 8.100.211)</pre>        | T        |
| e 8 (74 bytes on w<br>rnet II, Src: 2c:7<br>rnet Protocol, Src<br>rnet Control Messa<br>pe: 0 (Echo (ping)<br>de: 0 ()<br>ecksum: 0x5540 [coi<br>entifier: 0x0001<br>quence number: 27<br>ta (32 bytes)<br>Data: 6162636465666<br>[Length: 32]                                                                                                    | <pre>ire, 74 bytes captured)<br/>6:8a:3e:a0:e2 (2c:76:8a:3e:a0:<br/>: 140.78.100.140 (140.78.100.1<br/>ge Protocol<br/>reply)<br/>rrect]<br/>(0x001b)<br/>6768696A6B6C6D6E6F707172737475</pre>                                                                                                    | e2), Dst: IntelCor_e9:<br>40), Dst: 140.78.100.2                                                                                                    | 2d:7f (00<br>11 (140.7) | <pre>kS1. R00t = 32768/100/00:23:34:56:70:00 Cost = 220008 Port = 0x800e :13:20:e9:2d:7f) 8.100.211)</pre>        | 1        |
| e 8 (74 bytes on w<br>rnet II, Src: 2c:7r<br>rnet Protocol, Src<br>rnet Control Messau<br>pe: 0 (Echo (ping)<br>de: 0 ()<br>ecksum: 0x5540 [con<br>entifier: 0x0001<br>quence number: 27<br>ta (32 bytes)<br>Data: 6162636465666<br>[Length: 32]                                                                                                    | <pre>rewTettP_C9:04:72 ire, 74 bytes captured) 6:8a:3e:a0:e2 (2c:76:8a:3e:a0: : 140.78.100.140 (140.78.100.1 ge Protocol reply) rrect] (0x001b) 6768696A6B6C6D6E6F707172737475</pre>                                                                                                    | e2), Dst: IntelCor_e9:<br>40), Dst: 140.78.100.2                                                                                                    | 2d:7f (00<br>11 (140.7) | <pre>kSi. Root = 32/68/100/00:23:34:56:/C:00 Cost = 220008 Port = 0x800e :13:20:e9:2d:7f) 8.100.211)</pre>        | I        |
| e 8 (74 bytes on w<br>rnet II, Src: 2c:7r<br>rnet Protocol, Src<br>rnet Control Messar<br>pe: 0 (Echo (ping)<br>de: 0 ()<br>ecksum: 0x5540 [con<br>entifier: 0x0001<br>quence number: 27<br>ta (32 bytes)<br>Data: 6162636465666<br>[Length: 32]                                                                                                    | <pre>ire, 74 bytes captured)<br/>6:8a:3e:a0:e2 (2c:76:8a:3e:a0:<br/>: 140.78.100.140 (140.78.100.1<br/>ge Protocol<br/>reply)<br/>rrect]<br/>(0x001b)<br/>6768696A6B6C6D6E6F707172737475</pre>                                                                                                    | <pre>spanning-tree-(ior-i e2), Dst: IntelCor_e9: 40), Dst: 140.78.100.2 767761</pre>                                                                                                    | 2d:7f (00<br>11 (140.7) | <pre>kSi. Root = 32/68/100/00:23:34:56:/C:00 Cost = 220008 Port = 0x800e :13:20:e9:2d:7f) 8.100.211)</pre>        |          |
| e 8 (74 bytes on w<br>rnet II, Src: 2c:7<br>rnet Protocol, Src<br>rnet Control Messa<br>pe: 0 (Echo (ping)<br>de: 0 ()<br>ecksum: 0x5540 [con<br>entifier: 0x0001<br>quence number: 27<br>quence number: 27<br>Data: 6162636465666<br>[Length: 32]                                                                                                    | <pre>rewTettP_C9:04:72 ire, 74 bytes captured) 6:8a:3e:a0:e2 (2c:76:8a:3e:a0: : 140.78.100.140 (140.78.100.1 ge Protocol reply) rrect] (0x001b) 6768696A6B6C6D6E6F707172737475</pre>                                                                                                    | <pre>spanning-tree-(() of -i<br/>e2), Dst: IntelCor_e9:<br/>40), Dst: 140.78.100.2<br/>767761</pre>                                                                                                    | 2d:7f (00<br>11 (140.7) | <pre>kS1. R00t = 32/08/100/00:23:34:56:/C:00 Cost = 220008 Port = 0x800e :13:20:e9:2d:7f) 8.100.211)</pre>        | I        |
| <pre>le 8 (74 bytes on w<br/>rnet II, Src: 2c:7<br/>rnet Protocol, Src<br/>rnet Control Messa<br/>pe: 0 (Echo (ping)<br/>de: 0 ()<br/>eecksum: 0x5540 [con<br/>entifier: 0x0001<br/>equence number: 27<br/>ta (32 bytes)<br/>Data: 6162636465666<br/>[Length: 32]</pre>                                                                                              | <pre>rewitetP_C9:04:72 ire, 74 bytes captured) 6:8a:3e:a0:e2 (2c:76:8a:3e:a0: : 140.78.100.140 (140.78.100.1 ge Protocol   reply) rrect] (0x001b) 6768696A6B6C6D6E6F707172737475</pre>                                                                                                    | <pre>spanning-tree-(() of -i<br/>e2), Dst: IntelCor_e9:<br/>40), Dst: 140.78.100.2<br/>767761</pre>                                                                                                    | 2d:7f (00<br>11 (140.7) | <pre>kS1. R00t = 32768/100/00:23:34:56:70:00 Cost = 220008 Port = 0x800e :13:20:e9:2d:7f) 8.100.211)</pre>        | 1        |
| e 8 (74 bytes on w<br>rnet II, Src: 2c:7<br>rnet Protocol, Src<br>rnet Control Messau<br>pe: 0 (Echo (ping)<br>de: 0 ()<br>ecksum: 0x5540 [con<br>lentifier: 0x0001<br>quence number: 27<br>ita (32 bytes)<br>Data: 6162636465666<br>[Length: 32]                                                                                                    | <pre>rewTettP_C9:04:72 ire, 74 bytes captured) 6:8a:3e:a0:e2 (2c:76:8a:3e:a0: : 140.78.100.140 (140.78.100.1 ge Protocol reply) rrect] (0x001b) 6768696A6B6C6D6E6F707172737475</pre>                                                                                                    | <pre>spanning-tree-(() 0 - 4<br/>e2), Dst: IntelCor_e9:<br/>40), Dst: 140.78.100.2<br/>767761</pre>                                                                                                    | 2d:7f (00<br>11 (140.7) | <pre>kS1. R00t = 32/08/100/00:23:34:56:/C:00 Cost = 220008 Port = 0x800e :13:20:e9:2d:7f) 8.100.211)</pre>        |          |
| he 8 (74 bytes on w<br>ernet II, Src: 2c:7<br>ernet Protocol, Src<br>ernet Control Messau<br>ode: 0 ()<br>hecksum: 0x5540 [con<br>lentifier: 0x0001<br>equence number: 27<br>ata (32 bytes)<br>Data: 6162636465666<br>[Length: 32]                                                                                                    | <pre>ire, 74 bytes captured)<br/>6:8a:3e:a0:e2 (2c:76:8a:3e:a0:<br/>: 140.78.100.140 (140.78.100.1<br/>ge Protocol<br/>reply)<br/>rrect]<br/>(0x001b)<br/>6768696A6B6C6D6E6F707172737475</pre>                                                                                                    | <pre>spanning-tree-(() of -4 e2), Dst: IntelCor_e9: 40), Dst: 140.78.100.2 767761</pre>                                                                                                    | 2d:7f (00<br>11 (140.7) | <pre>RSI. ROOT = 32/68/100/00:23:34:56:/C:00 COST = 220008 POPT = 0X800E :13:20:e9:2d:7f) 8.100.211)</pre>        |          |
| ne 8 (74 bytes on w<br>ernet II, Src: 2c:7r<br>ernet Protocol, Src<br>ernet Control Messar<br>ope: 0 (Echo (ping)<br>ode: 0 ()<br>necksum: 0x5540 [con<br>entifier: 0x0001<br>equence number: 27<br>ita (32 bytes)<br>Data: 6162636465660<br>[Length: 32]                                                                                                    | rrect]<br>(0x001b)<br>6768696A6B6C6D6E6F707172737475                                                                                                    | e2), Dst: IntelCor_e9:<br>40), Dst: 140.78.100.2                                                                                                    | 2d:7f (00<br>11 (140.7) | <pre>kSi. Root = 32/68/100/00:23:34:56:/C:00 Cost = 220008 Port = 0x800e :13:20:e9:2d:7f) 8.100.211)</pre>        | I        |
| ne 8 (74 bytes on w<br>ernet II, Src: 2c:7<br>irnet Protocol, Src<br>irnet Control Messa<br>pe: 0 (Echo (ping)<br>ide: 0 ()<br>necksum: 0x5540 [con<br>lentifier: 0x0001<br>equence number: 27<br>ita (32 bytes)<br>Data: 6162636465666<br>[Length: 32]<br>0 13 20 e9 2d 7f 2<br>0 3c 0a 5c 00 00 4                                                                  | rrect]<br>(0x001b)<br>6768696A6B6C6D6E6F707172737475                                                                                                    | <pre>spanning-tree-(() of -i<br/>e2), Dst: IntelCor_e9:<br/>40), Dst: 140.78.100.2<br/>767761<br/>767761</pre>                                                                                                    | 2d:7f (00<br>11 (140.7) | RSI. ROOT = 32768/100/00:23:34:56:70:00 COST = 220008 POPT = 0X8002<br>:13:20:e9:2d:7f)<br>8.100.211)             | T        |
| <pre>he 8 (74 bytes on w<br/>rnet II, Src: 2c:7<br/>rnet Protocol, Src<br/>rnet Control Messau<br/>pe: 0 (Echo (ping)<br/>ide: 0 ()<br/>ecksum: 0x5540 [con<br/>lentifier: 0x0001<br/>guence number: 27<br/>ita (32 bytes)<br/>Data: 6162636465666<br/>[Length: 32]</pre>                                                                                            | rrect]<br>(0x001b)<br>6768696A6B6C6D6E6F707172737475<br>6768696A6B6C6D6E6F707172737475                                                                                                    | <pre>spanning-tree-(() of -i<br/>e2), Dst: IntelCor_e9:<br/>40), Dst: 140.78.100.2<br/>767761<br/>767761<br/>E.<br/>E.<br/></pre>                                                                                        | 2d:7f (00<br>11 (140.7) | <pre>kSi. Root = 32/68/100/00:23:34:56:/C:00 Cost = 220008 Port = 0x800e :13:20:e9:2d:7f) 8.100.211)</pre>        |          |
| <pre>le 8 (74 bytes on w<br/>rnet II, Src: 2c:7r<br/>rnet Protocol, Src<br/>rnet Control Messar<br/>pe: 0 (Echo (ping)<br/>de: 0 ()<br/>ecksum: 0x5540 [con<br/>entifier: 0x0001<br/>quence number: 27<br/>ta (32 bytes)<br/>pata: 6162636465660<br/>[Length: 32]</pre>                                                                                              | rre, 74 bytes captured)<br>6:8a:3e:a0:e2 (2c:76:8a:3e:a0:<br>: 140.78.100.140 (140.78.100.1<br>ge Protocol<br>reply)<br>rrect]<br>(0x001b)<br>6768696A6B6C6D6E6F707172737475<br>6768696A6B6C6D6E6F707172737475<br>6768696A6B6C6D6E6F707172737475<br>6768696A6B6C6D6E6F707172737475<br>6768696A6B6C6D6E6F707172737475<br>6768696A6B6C6D6E6F707172737475<br>6768696A6B6C6D6E6F707172737475<br>6768696A6B6C6D6E6F707172737475<br>6768696A6B6C6D6E6F707172737475<br>6768696A6B6C6D6E6F707172737475<br>6768696A6B6C6D6E6F707172737475<br>6768696A6B6C6D6E6F707172737475<br>6768696A6B6C6D6E6F707172737475<br>677777777777777777777777777777777777                                                                                                    | <pre>spanning-tree-(ior-a e2), Dst: IntelCor_e9: 40), Dst: 140.78.100.2 767761 767761 du@abcdef ghijklmn opgrstuv</pre>                                                                                                  | 2d:7f (00<br>11 (140.7) | <pre>kSi. Root = 32/68/100/00:23:34:56:/C:00 Cost = 220008 Port = 0x800e :13:20:e9:2d:7f) 8.100.211)</pre>        |          |
| he 8 (74 bytes on w<br>rnet II, Src: 2c:7<br>rnet Protocol, Src<br>rnet Control Messa<br>rpe: 0 (Echo (ping)<br>ide: 0 ()<br>lecksum: 0x5540 [col<br>lentifier: 0x0001<br>equence number: 27<br>ita (32 bytes)<br>Data: 6162636465666<br>[Length: 32]<br>0 13 20 e9 2d 7f 2<br>0 3c 0a 5c 00 00 4<br>54 d3 00 00 55 40 0<br>7 68 69 6a 6b 6c 6<br>7 61 62 63 64 65 6 | rrect]<br>(0x001b)<br>6768696A6B6C6D6E6F707172737475<br>6768696A6B6C6D6E6F707172737475<br>6768696A6B6C6D6E6F707172737475<br>6768696A6B6C6D6E6F707172737475<br>6768696A6B6C6D6E6F707172737475<br>6768696A6B6C6D6E6F707172737475<br>6768696A6B6C6D6E6F707172737475<br>6768696A6B6C6D6E6F707172737475<br>777777777777777777777777777777777                                                                                                    | <pre>spanning-tree-(() of -i<br/>e2), Dst: IntelCor_e9:<br/>40), Dst: 140.78.100.2<br/>767761<br/>767761<br/>du@abcdef<br/>ghijfimn opgrstuv<br/>wabcdefg hi</pre>                                                       | 2d:7f (00<br>11 (140.7) | RSI: ROOT = 32768/100/00:23:34:56:70:00 COST = 220008 POPT = 0X8002<br>:13:20:e9:2d:7f)<br>8.100.211)             | T        |
| he 8 (74 bytes on w<br>ernet II, Src: 2c:7<br>rrnet Protocol, Src<br>ernet Control Messau<br>pe: 0 (Echo (ping)<br>ode: 0 ()<br>hecksum: 0x5540 [con<br>lentifier: 0x0001<br>guence number: 27<br>tta (32 bytes)<br>Data: 6162636465666<br>[Length: 32]                                                                                                    | rrect]<br>(0x001b)<br>6768696A6B6C6D6E6F707172737475<br>6768696A6B6C6D6E6F707172737475<br>6768696A6B6C6D6E6F707172737475<br>6768696A6B6C6D6E6F707172737475<br>6768696A6B6C6D6E6F707172737475<br>6768696A6B6C6D6E6F707172737475<br>6768696A6B6C6D6E6F707172737475<br>776 8a 3e a0 e2 08 00 45 00<br>0 0 1 8e 69 8c 4e 64 8c 8c 4e<br>0 0 1 0 0 1b [61 62 63 64 65 66<br>66 67 68 69                                                                                                    | <pre>spanning-tree-(() of -i<br/>e2), Dst: IntelCor_e9:<br/>40), Dst: 140.78.100.2<br/>767761<br/>767761<br/>767761<br/>0(@i.NdN<br/>d(@i.Nd.N<br/>d(@i.Nd.N<br/>d(@i.Nd.Cef<br/>ghijklmn opgrstuv<br/>wabcdefg hi</pre> | 2d:7f (00<br>11 (140.7) | <pre>kSi. Root = 32/68/100/00:23:34:56:/C:00 Cost = 220008 Port = 0x800e :13:20:e9:2d:7f) 8.100.211)</pre>        |          |
| <pre>le 8 (74 bytes on w<br/>menet II, Src: 2c:7<br/>met Protocol, Src<br/>met Control Messai<br/>pe: 0 (Echo (ping)<br/>de: 0 ()<br/>lectsum: 0x5540 [col<br/>lentifier: 0x0001<br/>quence number: 27<br/>ta (32 bytes)<br/>Data: 6162636465666<br/>[Length: 32]</pre>                                                                                              | <pre>rewTettP_C9:04:72 ire, 74 bytes captured) 6:8a:3e:a0:e2 (2c:76:8a:3e:a0: : 140.78.100.140 (140.78.100.1 ge Protocol reply) rrect] (0x001b) 6768696A6B6C6D6E6F707172737475 6768696A6B6C6D6E6F707172737475 6768696A6B6C6D6E6F707172737475 6768696A6B6C6D6E6F707172737475 6768696A6B6C6D6E6F707172737475 6768696A6B6C6D6E6F707172737475 6768696 676869 676869 6769 67</pre> | <pre>2), Dst: IntelCor_e9:<br/>40), Dst: 140.78.100.2<br/>767761<br/>767761<br/>76e.<br/></pre>                                                                                                    | 2d:7f (00<br>11 (140.7) | <pre>kSi. Root = 32/68/100/00:23:34:56:/C:00 Cost = 220008 Port = 0x800e :13:20:e9:2d:7f) 8.100.211)</pre>        |          |
| <pre>ie 8 (74 bytes on w<br/>ernet II, Src: 2c:7<br/>irnet Protocol, Src:<br/>irnet Control Messa<br/>rpe: 0 (Echo (ping)<br/>ide: 0 ()<br/>iecksum: 0x5540 [con<br/>ientifier: 0x0001<br/>equence number: 27<br/>ita (32 bytes)<br/>Data: 6162636465666<br/>[Length: 32]</pre>                                                                                      | rrect]<br>(0x001b)<br>6768696A6B6C6D6E6F707172737475<br>6768696A6B6C6D6E6F707172737475<br>6768696A6B6C6D6E6F707172737475                                                                                                    | <pre>spanning-tree-(() of -i<br/>e2), Dst: IntelCor_e9:<br/>40), Dst: 140.78.100.2<br/>767761<br/>767761<br/>du@abcdet<br/>ghijfilm opgrstuv<br/>wabcdefg hi</pre>                                                       | 2d:7f (00<br>11 (140.7) | RSI: ROOT = 32768/100/00:23:34:56:70:00 COST = 220008 POPT = 0X8002<br>:13:20:e9:2d:7f)<br>8.100.211)             | T        |

# Wireshark HTTP - DNS

-OX

# IF Intel(R) PRO/100 VE Network Connection - Wireshark

### <u>File Edit View Go Capture Analyze Statistics Telephony Tools Help</u>

### 

Packets: 346 Displayed: 346 Marked: 0 Dropped: 0

| Filter:                                                                                                    |                                                                                                    | <b>▼</b> E                                                                                   | Expression Clear Apply                     |           |                                                                               |            |
|----------------------------------------------------------------------------------------------------|----------------------------------------------------------------------------------------------------|----------------------------------------------------------------------------------------------|--------------------------------------------|-----------|-------------------------------------------------------------------------------|------------|
| No                                                                                                    | Time                                                                                                    | Source                                                                                       | Destination                                | Protocol  | Info                                                                          | <b>[</b> _ |
| /                                                                                                    | 1.698687                                                                                                    | 74.125.232.239                                                                               | 140.78.100.211                             | TCP       | nttps > 8462 [ACK] Seq=1 ACK=2 W1N=257 Len=0 SLE=1 SRE=2                      | 1          |
| 8                                                                                                    | 1.750405                                                                                                    | 140.78.100.211                                                                               | 140.78.100.119                             | DNS       | Standard query A www.bing.at                                                  |            |
| 9                                                                                                    | 2.034608                                                                                                    | 140.78.100.119                                                                               | 140.78.100.211                             | DNS       | Standard query response A 65.52.107.149                                       |            |
| 10                                                                                                    | 2.035153                                                                                                    | 140.78.100.211                                                                               | 140.78.100.119                             | DNS       | Standard query AAAA www.bing.at                                               |            |
| 11                                                                                                    | 2.315500                                                                                                    | 140.78.100.119                                                                               | 140.78.100.211                             | DNS       | Standard query response                                                       |            |
| 12                                                                                                    | 2.316318                                                                                                    | 140.78.100.211                                                                               | 65.52.107.149                              | TCP       | 8644 > http [SYN] Seq=0 Win=8192 Len=0 MS5=1460 WS=8                          |            |
| 13                                                                                                    | 2.316646                                                                                                    | 140.78.100.211                                                                               | 65.52.107.149                              | TCP       | 8645 > http [SYN] Seq=0 win=8192 Len=0 MSS=1460 WS=8                          |            |
| 14                                                                                                    | 2.436395                                                                                                    | 65.52.107.149                                                                                | 140.78.100.211                             | TCP       | http > 8644 [SYN, ACK] seq=0 Ack=1 win=4380 Len=0 MSS=1460 WS=0               |            |
| 15                                                                                                    | 2.436499                                                                                                    | 140.78.100.211                                                                               | 65.52.107.149                              | TCP       | 8644 > http [ACK] Seq=1 Ack=1 Win=65536 Len=0                                 |            |
| 16                                                                                                    | 2.436609                                                                                                    | 65.52.107.149                                                                                | 140.78.100.211                             | TCP       | http > 8645 [SYN, ACK] Seq=0 Ack=1 Win=4380 Len=0 MSS=1460 WS=0               |            |
| 1/                                                                                                    | 2.436639                                                                                                    | 140./8.100.211                                                                               | 65.52.107.149                              | тср       | 8645 > http [ACK] Seq=1 ACK=1 Win=65536 Len=0                                 |            |
| 18                                                                                                    | 2.437177                                                                                                    | 140.78.100.211                                                                               | 65.52.107.149                              | HTTP      | GET / HTTP/1.1                                                                |            |
| 19                                                                                                    | 2.603541                                                                                                    | 65.52.107.149                                                                                | 140.78.100.211                             | HTTP      | HTTP/1.1 301 Moved Permanently                                                |            |
| 20                                                                                                    | 2.609521                                                                                                    | 140.78.100.211                                                                               | 140.78.100.119                             | DNS       | Standard query A www.bing.com                                                 | 2          |
| 21                                                                                                    | 2.791682                                                                                                    | Intel_40:e1:0d                                                                               | Broadcast                                  | ARP       | Who has 140.78.100.141? Tell 140.78.100.129                                   |            |
| 22                                                                                                    | 2.791711                                                                                                    | Intel_40:e1:0d                                                                               | Broadcast                                  | ARP       | Who has 140.78.100.138? Tell 140.78.100.129                                   |            |
| 23                                                                                                    | 2.807614                                                                                                    | 140.78.100.211                                                                               | 65.52.107.149                              | TCP       | 8644 > http [ACK] Seq=396 Ack=302 Win=65280 Len=0                             |            |
| 24                                                                                                    | 2.986566                                                                                                    | 140.78.100.119                                                                               | 140.78.100.211                             | DNS       | Standard query response CNAME akam.bing.com CNAME a134.lm.akamai.net A 193.17 | 4          |
| 25                                                                                                    | 2.987423                                                                                                    | 140.78.100.211                                                                               | 140.78.100.119                             | DNS       | Standard query AAAA www.bing.com                                              |            |
| 26                                                                                                    | 2.992487                                                                                                    | 140.78.100.119                                                                               | 140.78.100.211                             | DNS       | Standard query response CNAME akam.bing.com CNAME a134.lm.akamai.net          |            |
| 27                                                                                                    | 2.993391                                                                                                    | 140.78.100.211                                                                               | 193.170.140.71                             | TCP       | 8648 > http [SYN] Seq=0 Win=8192 Len=0 MS5=1460 WS=8                          |            |
| 28                                                                                                    | 2.993682                                                                                                    | 140.78.100.211                                                                               | 193.170.140.71                             | TCP       | 8649 > http [SYN] Seq=0 Win=8192 Len=0 MSS=1460 WS=8                          |            |
| 29                                                                                                    | 2.996685                                                                                                    | 193.170.140.71                                                                               | 140.78.100.211                             | тср       | http > 8648 [SYN, ACK] Seq=0 Ack=1 Win=14600 Len=0 MSS=1460 WS=2              |            |
| J 30                                                                                                    | 2.996742                                                                                                    | 140.78.100.211                                                                               | 193.170.140.71                             | тср       | 8648 > http [ACK] Seq=1 Ack=1 Win=65536 Len=0                                 | _          |
| B Ether<br>E Inter<br>Domai<br>Domai<br>Fla<br>Que<br>Ans<br>Aut<br>Add<br>Que<br>N<br>N<br>N<br>N<br>N<br>N<br>N<br>N<br>N<br>N<br>N<br>N<br>N | net Protocol, Src: 140.78.1<br>Datagram Protocol, Src Port<br>n Name System (query)<br><u>sponse In: 9</u> ]<br>nsaction ID: 0x005f<br>gs: 0x0100 (Standard query)<br>stions: 1<br>wer RRs: 0<br>hority RRs: 0<br>itional RRs: 0<br><b>ries</b><br>ww.bing.at: type A, class I<br>Name: www.bing.at<br>Type: A (Host address)<br>class: IN (0x0001) | :N                                                                                           | ), Dst: 140.78.100.11<br>Port: domain (53) | 9 (140.78 | 8.100.119)                                                                    |            |
| 0000 00<br>0010 00<br>0020 64<br>0030 00<br>0040 6                                                                                              | 0 07 e9 40 e1 0d 00 13 20<br>0 39 2b 6b 00 00 80 11 2d<br>4 77 d3 f6 00 35 00 25 94<br>0 00 00 00 00 00 03 77 77<br>1 74 00 00 01 00 01                                                                                                    | e9 2d 7f 08 00 45 00<br>62 8c 4e 64 d3 8c 4e<br>fb 00 5f 01 00 00 01<br>77 04 62 69 6e 67 02 | @E.<br>.9+kb.NdN<br>dwwww.bing.<br>at      |           |                                                                               |            |

O Text item (), 17 bytes

### Michael Sonntag

Profile: Default

# **Wireshark HTTP - DNS**

| F |           | M                 |                  |           |
|---|-----------|-------------------|------------------|-----------|
|   | 📶 Intel(R | ) PRO/100 VE Netw | ork Connection - | Wireshark |

Eile Edit View Go Capture Analyze Statistics Telephony Tools Help

### 🗀 🗔 🗶 😂 占 | 의, 수 수 😜 🛜 👱 | 🗐 📑 | 연, 인, 인, 🗹 | 🖉 🕵 % | 🔀 01

| Filter: |                             | ▼ 8                     | E <u>x</u> pression Clea <u>r</u> App <u>l</u> y |          |                                                                               |    |
|---------|-----------------------------|-------------------------|--------------------------------------------------|----------|-------------------------------------------------------------------------------|----|
| No      | Time                        | Source                  | Destination                                      | Protocol | Info                                                                          |    |
| 1       | 1.69868/                    | /4.125.232.239          | 140.78.100.211                                   | TCP      | nttps > 8462 [ACK] Seq=1 ACK=2 W1N=257 Len=0 SLE=1 SRE=2                      | 1  |
| 8       | 1.750405                    | 140.78.100.211          | 140.78.100.119                                   | DNS      | Standard query A www.bing.at                                                  | —  |
| 9       | 2.034608                    | 140.78.100.119          | 140.78.100.211                                   | DNS      | Standard query response A 65.52.107.149                                       | 1  |
| 10      | 2.035153                    | 140.78.100.211          | 140.78.100.119                                   | DNS      | Standard query AAAA www.bing.at                                               |    |
| 11      | 2.315300                    | 140.78.100.119          | 140.78.100.211                                   | DNS      | Standard query response                                                       |    |
| 12      | 2.310310                    | 140.78.100.211          | 65 52 107 149                                    | TCP      | 0044 > ILLP [STN] Seq=0 WIN=0192 [EIN=0 MSS=1400 WS=0                         |    |
| 14      | 2.310040                    | 65 52 107 1/9           | 140 78 100 211                                   | TCP      | 0045 > 1000 [SIN] Seq-0 with 0192 Left with 354 400 ws-0 mss-1460 ws-0        |    |
| 15      | 2 436499                    | 140 78 100 211          | 65 52 107 149                                    | TCP      | 8644 > http [44                                                               |    |
| 16      | 2,436609                    | 65, 52, 107, 149        | 140, 78, 100, 211                                | TCP      |                                                                               |    |
| 17      | 2,436639                    | 140.78.100.211          | 65, 52, 107, 149                                 | TCP      | 8645 > http ind What's this? Investigate                                      |    |
| 18      | 2,437177                    | 140.78.100.211          | 65.52.107.149                                    | HTTP     | GET / HTTP/1.1                                                                |    |
| 19      | 2.603541                    | 65.52.107.149           | 140.78.100.211                                   | HTTP     | HTTP/1.1 301 Mg                                                               |    |
| 20      | 2.609521                    | 140.78.100.211          | 140.78.100.119                                   | DNS      | Standard guery                                                                |    |
| 21      | 2.791682                    | Intel_40:e1:0d          | Broadcast                                        | ARP      | who has 140.78. Noto: Coogle Chrome used                                      |    |
| 22      | 2.791711                    | Intel_40:e1:0d          | Broadcast                                        | ARP      | who has 140.78. NOLE. GOOGLE CHIOHE USED                                      |    |
| 23      | 2.807614                    | 140.78.100.211          | 65.52.107.149                                    | TCP      | 8644 > http [Ad                                                               |    |
| 24      | 2.986566                    | 140.78.100.119          | 140.78.100.211                                   | DNS      | Standard query response CNAME akam.bing.com CNAME a134.lm.akamai.net A 193.17 |    |
| 25      | 2.987423                    | 140.78.100.211          | 140.78.100.119                                   | DNS      | Standard query AAAA www.bing.com                                              |    |
| 26      | 2.992487                    | 140.78.100.119          | 140.78.100.211                                   | DNS      | Standard query response CNAME akam.bing.com CNAME a134.lm.akamai.net          |    |
| 27      | 2.993391                    | 140.78.100.211          | 193.1/0.140./1                                   | тср      | 8648 > http [SYN] Seq=0 win=8192 Len=0 MSS=1460 WS=8                          |    |
| 28      | 2.993682                    | 140.78.100.211          | 193.1/0.140./1                                   | TCP      | 8649 > nttp [SYN] Seq=0 win=8192 Len=0 MSS=1460 wS=8                          |    |
| 29      | 2.990085                    | 193.1/0.140./1          | 140.78.100.211                                   | TCP      | HLP > 8048 [SYN, ACK] Seq=0 ACK=1 WIN=14000 Len=0 MSS=1400 WS=2               |    |
| 50      | 2.990742                    | 140.78.100.211          | 193.1/0.140.71                                   | ICF      | SOUR A LEFT ACK I WITH STAR FEIL                                              |    |
| + User  | Datagram Protocol, Src Port | t: domain (53), Dst Por | rt: 54262 (54262)                                |          |                                                                               |    |
| - Domai | n Name System (response)    |                         |                                                  |          |                                                                               |    |
| [Re     | nuest In: 8]                |                         |                                                  |          |                                                                               |    |
| [Ti     | no: 0.284202000 soconds]    |                         |                                                  |          |                                                                               |    |
|         |                             |                         |                                                  |          |                                                                               |    |
| ira     | nsaction ID: 0x005F         |                         |                                                  |          |                                                                               |    |
| 🕀 Fla   | gs: 0x8400 (Standard query  | response, No error)     |                                                  |          |                                                                               |    |
| Que     | stions: 1                   |                         |                                                  |          |                                                                               |    |
| Ans     | wer RRs: 1                  |                         |                                                  |          |                                                                               |    |
| Aut     | hority RRs: 0               |                         |                                                  |          |                                                                               |    |
| Add     | itional RRs: 0              |                         |                                                  |          |                                                                               |    |
|         | ries                        |                         |                                                  |          |                                                                               |    |
|         | vers                        |                         |                                                  |          |                                                                               |    |
|         | ww.bing.at: type A. class i | IN. addr 65.52.107.149  |                                                  |          |                                                                               |    |
|         | Name: www.bing.at           |                         |                                                  |          |                                                                               |    |
|         | Type: A (Host address)      |                         |                                                  |          |                                                                               |    |
|         | class: TN (0x0001)          |                         |                                                  |          |                                                                               |    |
|         | Time to live: 1 hour        |                         |                                                  |          |                                                                               |    |
|         | Data length: 4              |                         |                                                  |          |                                                                               |    |
|         | Adda, 65 52 107 140         |                         |                                                  |          |                                                                               | _  |
|         | Auur: 05.52.10/.149         |                         |                                                  |          |                                                                               | Ψ. |

|                                              | Dat<br>Add                                | al<br>Ir:                        | eng<br>65.                       | th:<br>52.                       | 4<br>107                         | .14                              | 9                          |                            |                            |                            |                            |                            |                            |                            |                            |
|----------------------------------------------|-------------------------------------------|----------------------------------|----------------------------------|----------------------------------|----------------------------------|----------------------------------|----------------------------|----------------------------|----------------------------|----------------------------|----------------------------|----------------------------|----------------------------|----------------------------|----------------------------|
| 0000<br>0010<br>0020<br>0030<br>0040<br>0050 | 00 13<br>00 49<br>64 d3<br>00 01<br>61 74 | 20<br>69<br>00<br>00<br>00<br>00 | e9<br>9b<br>35<br>00<br>00<br>41 | 2d<br>00<br>d3<br>00<br>01<br>34 | 7f<br>00<br>f6<br>00<br>00<br>6b | 00<br>7f<br>00<br>03<br>01<br>95 | 07<br>11<br>35<br>77<br>C0 | e9<br>f0<br>25<br>77<br>0c | 40<br>21<br>5f<br>77<br>00 | e1<br>8c<br>00<br>04<br>01 | 0d<br>4e<br>5f<br>62<br>00 | 08<br>64<br>84<br>69<br>01 | 00<br>77<br>00<br>6e<br>00 | 45<br>8c<br>00<br>67<br>00 | 00<br>4e<br>01<br>02<br>0e |

| 00      | 13    | 20   | e9 | 2d | 7f | 00 | 07 | e9 | 40   | e1    | 0d    | 08     | 00   | 45  | 00       |     |           |       | .@        | Ε.   |
|---------|-------|------|----|----|----|----|----|----|------|-------|-------|--------|------|-----|----------|-----|-----------|-------|-----------|------|
| 00      | 49    | 69   | 9b | 00 | 00 | 7f | 11 | f0 | 21   | 8c    | 4e    | 64     | 77   | 8c  | 4e       |     | .Ii       |       | . ! . Ndv | 1. N |
| 64      | d3    | 00   | 35 | d3 | f6 | 00 | 35 | 25 | 5f   | 00    | 5f    | 84     | 00   | 00  | 01       |     | d 5.      | 5     | %         |      |
| 00      | 01    | 00   | 00 | 00 | 00 | 03 | 77 | 77 | 77   | 04    | 62    | 69     | 6e   | 67  | 02       |     |           | w     | ww.bir    | ıa.  |
| 61      | 74    | ōō   | ōō | 01 | 00 | 01 | c0 | 00 | 00   | 01    | 00    | 01     | 00   | 00  | 0e       |     | at        |       |           |      |
| 10      | 00    | 04   | 41 | 34 | 6b | 95 |    |    |      |       |       |        |      |     |          |     | A4        | k.    |           |      |
|         |       |      |    |    |    |    |    |    |      |       |       |        |      |     |          |     |           |       |           |      |
|         |       |      |    |    |    |    |    |    |      |       |       |        |      |     |          |     |           |       |           |      |
|         |       |      |    |    |    |    |    |    |      |       |       |        |      |     |          |     |           |       |           |      |
| item (  | 0 16  | byte | e. |    |    |    |    |    | Pad  | rete: | 3461  | Dienla | wed  | 346 | Mark     | ed. | 0 Dropp   | o -be |           |      |
| ochin y | 0, 10 |      |    |    |    |    |    |    | 1.00 |       | 0.001 | Jispic | ycu. | 0.0 | 1-101110 | cu. | o Di oppi |       |           |      |

Text item (), 16 bytes

Profile: Default

# **Wireshark HTTP - Request**

| Image: Project Proj (V) If Michael Connections Windowski           Image: Proj Proj Proj Proj Proj Proj Proj Proj                                                                                                    | <u>"</u> ]~/                                                                                                    |                                                                                                    |                                                                       |                     |                                                          | HTTP - Red                                               |
|----------------------------------------------------------------------------------------------------|----------------------------------------------------------------------------------------------------|----------------------------------------------------------------------------------------------------|-----------------------------------------------------------------------|---------------------|----------------------------------------------------------|----------------------------------------------------------|
| Ib       Ext Verm 6       Capetan Levine Verm 7       Ext Verm 6       Capetan Levine Verm 7         Im       State       The State       State       The State       The State       State       The State       State                                                                                                    | 📶 Intel(R) PRO/100 VE Netwo                                                                                                    | rk Connection - Wireshark                                                                                                    |                                                                       |                     |                                                          |                                                          |
| Image:         Image:         Image:<                                                                                                    | <u>File E</u> dit <u>V</u> iew <u>G</u> o <u>C</u> apture                                                                                                    | e <u>A</u> nalyze <u>S</u> tatistics Telephon <u>y</u> <u>T</u> ools <u>H</u> elp                                                                                                    | <b>)</b>                                                              |                     |                                                          |                                                          |
| The:         Top         Source         Destination         Probability           11         2.315500         140,78.100.211         0.40,78.100.211         0.40,78.100.211         0.40,78.100.211         0.40,78.100.211         0.40,78.100.211         0.40,78.100.211         0.40,78.100.211         0.40,78.100.211         0.40,78.100.211         0.40,78.100.211         0.40,78.100.211         0.40,78.100.211         0.40,78.100.211         0.40,78.100.211         0.40,78.100.211         0.40,78.100.211         0.40,78.100.211         0.40,78.100.211         0.40,78.100.211         0.40,78.100.211         0.40,78.100.211         0.40,78.100.211         0.40,78.100.211         0.40,78.100.211         0.40,78.100.211         0.40,78.100.211         0.40,78.100.211         0.40,78.100.211         0.40,78.100.211         0.40,78.100.211         0.40,78.100.211         0.40,78.100.211         0.40,78.100.211         0.40,78.100.211         0.40,78.100.211         0.40,78.100.211         0.40,78.100.211         0.40,78.100.211         0.40,78.100.211         0.40,78.100.211         0.40,78.100.211         0.40,78.100.211         0.40,78.100.211         0.40,78.100.211         0.40,78.100.211         0.40,78.100.211         0.40,78.100.211         0.40,78.100.211         0.40,78.100.211         0.40,78.100.211         0.40,78.100.211         0.40,78.100.211         0.40,78.100.211         0.40,78.100.211         0.40,78.100.211 <th>🖼 🕍 😂 🚳 🕷   E</th> <th>8 🖬 🗶 😂 占   🔍 🗢 🧼 🥥</th> <th>77 🕹   🔳 📑   €, €</th> <th>0 🖭   1</th> <th>¥ 🗹 🍢 %   💢</th> <th></th>                                                                                                    | 🖼 🕍 😂 🚳 🕷   E                                                                                                    | 8 🖬 🗶 😂 占   🔍 🗢 🧼 🥥                                                                                                    | 77 🕹   🔳 📑   €, €                                                     | 0 🖭   1             | ¥ 🗹 🍢 %   💢                                              |                                                          |
| Inc.         Inc.         Source         Destination         Product         Mode         Mode           11 22:15:00         140.78.100.211         35.78.100.211         97.78.100.211         97.78.100.211         97.78.100.211         97.78.100.211         97.78.100.211         97.78.100.211         97.78.100.211         97.78.100.211         97.78.100.211         97.78.100.211         97.78.100.211         97.78.100.211         97.78.100.211         97.78.100.211         97.78.100.211         97.78.100.211         97.78.100.211         97.78.100.211         97.78.100.211         97.78.100.211         97.78.100.211         97.78.100.211         97.78.100.211         97.78.100.211         97.78.100.211         97.78.100.211         97.78.100.211         97.78.100.211         97.78.100.211         97.78.100.211         97.78.100.211         97.78.100.211         97.78.100.211         97.78.100.211         97.78.100.211         97.78.100.211         97.78.100.211         97.78.100.211         97.78.100.211         97.78.100.211         97.78.100.211         97.78.100.211         97.78.100.211         97.78.100.211         97.78.100.211         97.78.100.211         97.78.100.211         97.78.100.211         97.78.100.211         97.78.100.211         97.78.100.211         97.78.100.211         97.78.100.211         97.78.100.213         97.78.100.213         97.78.100.213         97.78.100.                                                                                                    | Filter:                                                                                                    |                                                                                                    | ▼ Expression Clear Apply                                              |                     |                                                          |                                                          |
| 1       2:33500       140.78.100.211       five       5tandard query response         1       2:33500       140.78.100.211       five       8644 > http [sv), sell seed withel32 Lend NSS-1400 wesd         1       2:43635       65.32.107.149       five       65.32.107.149       five       8644 > http [sv), sell seed withel32 Lend NSS-1400 wesd         1       2:43656       65.32.107.149       five       five       8644 > http [sv), sell seed withel330 Lend NSS-1400 wesd         1       2:436669       65.32.107.149       140.78.100.211       five       8644 > http [sv), sell seed withel330 Lend NSS-1400 wesd         1       2:436669       65.32.107.149       140.78.100.211       five       NSS-1400 wesd         1       2:436669       65.32.107.149       140.78.100.211       five       http [sv], sell seed withel330 Lend NSS-1400 wesd         1       2:436669       65.32.107.149       140.78.100.211       five seed withel32 Lend NSS-1400 wesd         1       2:436669       140.78.100.211       five seed withel32 Lend NSS-1400 wesd       seed withel330 Lend NSS-1400 wesd         2:2:787171       100.78.00.211       five seed withel330 Lend NSS-1400 wesd       seed withel330 Lend NSS-1400 wesd         2:2:77771       100.78.00.211       five seed withel330 Lend NSS-1400 wesd       seed withel330 Lend NSS-140                                                                                                    | No Time                                                                                                    | Source                                                                                                    | Destination                                                           | Protocol            | Info                                                     |                                                          |
| 11       2.13638       140.78.100.211       05.22.107.139       TCP       Set3       Mines022 Letrol MSS-1400 MSS-1         12       2.436439       140.78.100.211       TCP       Mttp       Set4       Mines022 Letrol MSS-1400 MSS-1         12       2.436439       140.78.100.211       TCP       Mttp       Set4       Mines022 Letrol MSS-1400 MSS-0         12       2.436439       140.78.100.211       TCP       Mttp       Set4       Mines022 Letrol MSS-1400 MSS-0         13       2.436439       140.78.100.211       TCP       Set4       Mines022 Letrol MSS-1400 MSS-0         13       2.436439       140.78.100.211       GS.22407410       Mttp       Mttp       Mines022 Letrol MSS-1400 MSS-0         14       2.436439       140.78.100.211       140.78.100.211       Mttp       Mttp       Mines022 Letrol MSS-1400 MSS-0         14       2.436439       140.78.100.211       140.78.100.211       Mttp       Mttp       Mttp       Mines022 Letrol MSS-1400 MSS-0         14       2.436439       140.78.100.211       Mttp       Mttp       Mttp       Mttp       Mttp       Mttp       Mttp       Mttp       Mttp       Mttp       Mttp       Mttp       Mttp       Mttp       Mttp       Mttp       Mttp       <                                                                                                    | 11 2.315500                                                                                                    | 140.78.100.119                                                                                                    | 140.78.100.211                                                        | DNS                 | Standard query response                                  |                                                          |
| 14       2:43335       65:32:107:149       140:78:100:211       TCP       Pttp       Pttp                                                                                                    | 12 2.316318                                                                                                    | 140.78.100.211                                                                                                    | 65.52.107.149                                                         | TCP                 | 8644 > http [SYN] Seq=0 Wi<br>8645 > http [SYN] Seq=0 Wi | n=8192 Len=0 MSS=1460 WS=8<br>n=8192 Len=0 MSS=1460 WS=8 |
| 115 2.438499       140.76.100.211       65.52.107.149       TCP       804.74.100.74.100.74.100.75.100.74.100       Http: > 805.710, Ackg steep-0       Http: > 805.710, Ackg steep-0         115 2.438499       140.76.100.211       TCP       Bit Ackg steep-0       Http: > 805.710, Ackg steep-0       Http: > 805.710, Ackg steep-0         118 2.438497       140.76.100.211       140.76.100.211       HTTP: GGT / HTTP/11       HTTP: GGT / HTTP/11       Http: > 805.7100.413       Http: > 805.7100.413       Ht                                                                                                    | 14 2.436395                                                                                                    | 65.52.107.149                                                                                                    | 140.78.100.211                                                        | TCP                 | http > 8644 [SYN, ACK] Seq                               | =0 Ack=1 Win=4380 Len=0 MSS=1460 WS=0                    |
| 10       2.32,10/.149       140,78.100,211       TCP       REP       864 5       SYM, ACK J Sequed Ack-L Wine-3300 Len-0         13       2.403927       110,78.100,211       65.32.10/.149       140.78.100,211       PTCP       REP & Standard       Rep- & Standard       Rep- & Standa                                                                                                    | 15 2.436499                                                                                                    | 140.78.100.211                                                                                                    | 65.52.107.149                                                         | TCP                 | 8644 > http [ACK] Seq=1 Ac                               | k=1 win=65536 Len=0                                      |
| Iter a results       Iter a results       Iter                                                                                                    | 16 2.436609                                                                                                    | 65.52.107.149                                                                                                    | 140.78.100.211                                                        | TCP                 | http > 8645 [SYN, ACK] Seq                               | =0 Ack=1 Win=4380 Len=0 MSS=1460 WS=0                    |
| 192.60531       140.75.100.211       HTTP       HTTP                                                                                                    | 1/ 2.430039                                                                                                    | 140.78.100.211                                                                                                    | 65. 52. 107. 149                                                      | НТТР                | GET / HTTP/1_1                                           | K=1 WIN=00000 Len=U                                      |
| 20       2:0       2:0       2:0       2:0       2:0       2:0       2:0       2:0       2:0       2:0       2:0       2:0       2:0       2:0       2:0       2:0       2:0       2:0       2:0       2:0       2:0       2:0       2:0       2:0       2:0       2:0       2:0       2:0       2:0       2:0       2:0       2:0       2:0       2:0       2:0       2:0       2:0       2:0       2:0       2:0       2:0       2:0       2:0       2:0       2:0       2:0       2:0       2:0       2:0       2:0       2:0       2:0       2:0       2:0       2:0       2:0       2:0       2:0       2:0       2:0       2:0       2:0       2:0       2:0       2:0       2:0       2:0       2:0       2:0       2:0       2:0       2:0       2:0       2:0       2:0       2:0       2:0       2:0       2:0       2:0       2:0       2:0       2:0       2:0       2:0       2:0       2:0       2:0       2:0       2:0       2:0       2:0       2:0       2:0       2:0       2:0       2:0       2:0       2:0       2:0       2:0       2:0       2:0       2:0       2:0       2:                                                                                                    | 19 2.603541                                                                                                    | 65. 52. 107. 149                                                                                                    | 140.78.100.211                                                        | нттр                | HTTP/1.1 301 Moved Permane                               | ntly                                                     |
| 12.2/3052       Intel_40:e1:0d       Broadcast       APP       Who has 140.78.100.1417       Tell         2 :/yoprtext Transfer Protocol       Broadcast       APP       Who has 140.78.100.1417       Tell         B :GFT / HTP/1.1V/n       Bit Start Frein       Broadcast       APP       Who has 140.78.100.1417       Tell         Request URE:       (Figure 11/6)       Bit Start Frein       Broadcast       APP       Who has 140.78.100.1417       Tell         Request URE:       (Figure 11/6)       Bit Start Frein       Broadcast       APP       Who has 140.78.100.1417       Tell         Connection:       Kepust URE:       (Figure 11/6)       Bit Start Frein       Bit Start Frein <td>20 2.609521</td> <td>140.78.100.211</td> <td>140.78.100.119</td> <td>DNS</td> <td>Standard query A www.bing.</td> <td>com</td>                                                                                                    | 20 2.609521                                                                                                    | 140.78.100.211                                                                                                    | 140.78.100.119                                                        | DNS                 | Standard query A www.bing.                               | com                                                      |
| 21 £ 1.73114       INCET_2V.41.00       DF VAULASL       APP       WHO HAS 140.75100.138: TET       VVNAL ARE (NESS ? INVESS         B  geptext Transfor Protocol       B (Expert Info (Chat/Sequence): GET / HTTP/1.1\r\n]       Request Version: HTTP/1.       Request Version: HTTP/1.         Host: www.bing.at/r\n       Connection: keep-alive/r\n       Connection: keep-alive/r\n       Status in a polication/xhtml+xml, application/xhtml+xml, application/xhtml+x                                                                                                    | 21 2.791682                                                                                                    | Intel_40:e1:0d                                                                                                    | Broadcast                                                             | ARP                 | Who has 140.78.100.141? T                                |                                                          |
| <pre>E Hyper Lett. Trains Hy rotation<br/>E Hyper Lift. (Chat/Sequence): GET / HTTP/L1\r\n]<br/>Request Wethod: GET<br/>Request VerSion: HTTP/L1.1<br/>Host: www.bing.at/r\n<br/>connection: keep-alive/r\n<br/>User-Agent: Mozilla/5.0 (windows NT 6.1; WoW64) Applewebkit/535.19 (kHML, like Gecko) Chrome/18.0.1025.168 Safari/535.19\r\n<br/>Accept: text/Thml.application/kHml+xml, application/xml;q=0.9,*/*;q=0.8\r\n<br/>Accept: text/Thml.application/kHml+xml, application/xml;q=0.9,*/*;q=0.8\r\n<br/>Accept: Lext/Thml.application/kHml+xml, application/xml;q=0.9,*/*;q=0.8\r\n<br/>Accept: Lext/Thml.application/kHml+xml, application/kHml+xml, applica</pre>                                                 |                                                                                                    | Inter_40.e1.00                                                                                                    | broadcast                                                             | AKP                 | and has 140.70.100.138? 1                                | 🚆 what are these? Inve                                   |
| <pre>b [Expert Into (Chat/Sequence): GaT / HIP/1.1(r(h)<br/>Request Version: HTTP/1.1<br/>Host: www.bing.att/r)n<br/>Connection: keep-aliver/n<br/>user-Agent: Mozilla/S.0 (windows T6.1; wow64) Applewebkit/535.19 (kHTML, like Gecko) Chrome/18.0.1025.168 safari/535.19\r/n<br/>Accept: text/html.application/xhtml+xml.application/xml;q=0.9,*/*;q=0.8\r/n<br/>Accept:text/html.application/xhtml+xml.application/xml;q=0.9,*/*;q=0.8\r/n<br/>Accept:text/html.application/xhtml+Xml.application/xml;q=0.9,*/*;q=0.8\r/n<br/>Accept:text/html.application/xhtml+Xml;q=0.9,*/*;q=0.8\r/n<br/>Accept:text/html.application/xhtml+Xml;q=0.9,*/*;q=0.8\r/n<br/>Accept:text/html.application/xhtml+Xml;q=0.9,*/*;q=0.8\r/n<br/>Accept:text/html.application/xhtml+Xml;q=0.9,*/*;q=0.8\r/n<br/>Accept:text/html.application/xhtml+Xml;q=0.9,*/*;q=0.8\r/n<br/>Accept:text/html.application/xhtml+Xml;q=0.9,*/*;q=0.8\r/n<br/>Accept:text/html.application/xhtml+Xml;q=0.9,*/*;q=0.8\r/n<br/>Accept:text/html.applicatio</pre> | GET / HTTP/1.1\r                                                                                                    |                                                                                                    | -) ]                                                                  |                     |                                                          |                                                          |
| 0010       01       03       20       14       00       80       00       27       19       82       46       43       41       41       41       41       41       41       41       41       41       41       41       41       41       41       41       41       41       41       41       41       41       41       41       41       41       41       41       41       41       41       41       41       41       41       41       41       41       41       41       41       41       41       41       41       41       41       41       41       41       41       41       41       41       41       41       41       41       41       41       41       41       41       41       41       41       41       41       41       41       41       41       41       41       41       41       41       41       41       41       41       41       41       41       41       41       41       41       41       41       41       41       41       41       41       41       41       41       41       41       <                                                                                                    |                                                                                                    |                                                                                                    |                                                                       |                     |                                                          |                                                          |
|                                                                                                    | Request Version<br>Request Version<br>Host: www.bing.at<br>Connection: keep-<br>User-Agent: Mozi<br>Accept: text/htmi<br>Accept: text/htmi<br>Accept-Encoding:<br>Accept-Language:<br>Accept-charset: 1<br>\r\n | h: HTTP/1.1<br>E\r\n<br>-alive\r\n<br>lla,5.0 (Windows NT 6.1; WoW64)<br>l,application/xhtml+xml,applicat<br>gzip,deflate,sdch\r\n<br>de-DE,de;q=0.8,en-US;q=0.6,en;c<br>tso-8859-1,utf-8;q=0.7,*;q=0.3\r | ApplewebKit/535.19 (Кн<br>tion/xml;q=0.9,*/*;q=0.<br>q=0.4\r\n<br>`\n | ™L, like G<br>8\r\n | ecko) Chrome/18.0.1025.168 5a                            | afari/535.19\r\n                                         |

# **Wireshark HTTP - Response**

|     | -M                                                                                                    |                                                          |                                 |          | vires                                                                                                    | <b>SN</b> |
|-----|----------------------------------------------------------------------------------------------------|----------------------------------------------------------|---------------------------------|----------|----------------------------------------------------------------------------------------------------|-----------|
| ลไ  |                                                                                                    |                                                          |                                 |          | HTTP - Resp                                                                                                    | or        |
| · ] | Totel(R) PRO/100 VE Network Conner                                                                       | ction - Wireshark                                        |                                 |          |                                                                                                    |           |
|     | File Edit View Go Capture Analyze                                                                        | Statistics Telephony Tools Help                          |                                 |          |                                                                                                    |           |
|     |                                                                                                    | <br>≰ ᢓ ⊟   0,                                           |                                 |          | M M 🕅 🎎   🕅                                                                                                    |           |
|     | Filter:                                                                                                  | •                                                        | Expression Clear Apply          |          |                                                                                                    |           |
|     | No - Time                                                                                                | Source                                                   | Destination                     | Protocol | Info                                                                                                    |           |
|     | 13 2.316646                                                                                              | 140.78.100.211                                           | 65.52.107.149                   | TCP      | 8645 > http  SYN  Seq=0 Win=8192 Len=0 MSS=1460 WS=8                                                                           |           |
|     | 14 2.436395                                                                                              | 65.52.107.149                                            | 140.78.100.211                  | TCP      | http > 8644 [SYN, ACK] Seq=0 Ack=1 win=4380 Len=0 MSS=1460 WS=0                                                                |           |
|     | 15 2.436499                                                                                              | 140.78.100.211                                           | 65.52.107.149                   | TCP      | 8644 > http [ACK] Seq=1 Ack=1 Win=65536 Len=0                                                                                  |           |
|     | 16 2.436609                                                                                              | 65.52.107.149                                            | 140.78.100.211                  | TCP      | http > 8645 [SYN, ACK] Seq=0 ACK=1 W1n=4380 Len=0 MSS=1460 WS=0                                                                |           |
|     | 18 2 427177                                                                                              | 140.78.100.211                                           | 65 52 107 149                   |          | 8045 > NTTP [ACK] SEGEL ACKEL WINE05530 LENEU                                                                                  |           |
|     | 19 2.603541                                                                                              | 65, 52, 107, 149                                         | 140.78.100.211                  | HTTP     | HTTP/1.1 301 Moved Permanently                                                                                                 |           |
|     | 20 2.609521                                                                                              | 140.78.100.211                                           | 140.78.100.119                  | DNS      | Standard query A www.bing.com                                                                                                  |           |
|     | 21 2.791682                                                                                              | Intel_40:e1:0d                                           | Broadcast                       | ARP      | who has 140.78.100.141? Tell 140.78.100.129                                                                                    |           |
|     | 22 2.791711                                                                                              | Intel_40:e1:0d                                           | Broadcast                       | ARP      | who has 140.78.100.138? Tell 140.78.100.129                                                                                    |           |
|     | 23 2.80/614                                                                                              | 140.78.100.211                                           | 65.52.107.149<br>140.78.100.211 | TCP      | 8644 > NTTP [ACK] Seq=396 ACK=302 W1n=65280 Len=0<br>Standard query response CNAME akam bing com CNAME a124 ]m akamai not A 16 | 2 17      |
|     |                                                                                                    | •                                                        |                                 |          |                                                                                                    |           |
|     | ⊟ HTTP/1.1 301 Moved Perm                                                                                | anently\r\n<br>quence): HTTP/1.1 301 Moved<br>/1.1       | Permanent]y\r\n]                |          |                                                                                                    |           |
|     | Cache-Control: no-cache<br>Location: http://www.bi<br>Edge-control: no-store\<br>P3P: CP="NON_UNT_COM_NA | \r\n ng.com/?cc=at\r\n Rec                               |                                 |          |                                                                                                    |           |
|     | Set-Cookie: HOP=T=1&TS                                                                                   | =1337341091: domain=.bing.a                              | t: $path=/(r)n$                 |          |                                                                                                    |           |
|     | Date: Eri, 18 May 2012                                                                                   | 11:38:11 GMT\r\n                                         |                                 |          |                                                                                                    |           |
|     | $\Box$ Content-Length: 0\r\n                                                                             |                                                          |                                 |          |                                                                                                    |           |
|     | [Content length: 0]                                                                                      |                                                          |                                 |          |                                                                                                    |           |
|     | \r\n                                                                                                    |                                                          |                                 |          |                                                                                                    |           |
|     |                                                                                                    |                                                          | the second second               |          |                                                                                                    |           |
|     | 0020 64 d3 00 50 21 c4 b8 c                                                                              | 0 01 00 41 34 00 95 8C 4e                                | .u.Q@ aTA4KN                    |          |                                                                                                    |           |
|     | 0030 12 a7 88 5d 00 00 48 5                                                                              | 54 54 50 2f 31 2e 31 20 33                               | ]HT TP/1.1 3                    |          |                                                                                                    |           |
|     | 0040 30 31 20 4d 6f 76 65 6                                                                              | 4 20 50 65 72 6d 61 6e 65                                | 01 Moved Permane                |          |                                                                                                    |           |
|     | 0050 6e 74 6c 79 0d 0a 43 6                                                                              | 63 68 65 2d 43 6f 6e 74                                  | ntlyCa che-Cont                 |          |                                                                                                    |           |
|     | 0070 6f 63 61 74 69 6f 69 3                                                                              | 20 03 01 03 08 03 00 00 00 4C                            | ocation: http://                |          |                                                                                                    |           |
|     | 0080 77 77 77 2e 62 69 6e 6                                                                              | 7 2e 63 6f 6d 2f 3f 63 63                                | www.bing .com/?cc               |          |                                                                                                    |           |
|     | 0090 3d 61 74 0d 0a 45 64 6                                                                              | 57 65 2d 63 6f 6e 74 72 6f                               | =atEdg e-contro                 |          |                                                                                                    |           |
|     | 00a0 6c 3a 20 6e 6t 2d 73 7                                                                              | 4 6T 72 65 0d 0a 50 33 50                                | I: no-st oreP3P                 |          |                                                                                                    |           |
|     | 00c0 4d 20 4e 41 56 20 53 5                                                                              | 54 41 20 4c 4f 43 20 43 4l                               | M NAV ST A LOC CU               |          |                                                                                                    |           |
|     | 00d0 52 61 20 44 45 56 61 2                                                                              | 20 50 53 41 61 20 50 53 44                               | Ra DEVa PSAa PSD                |          |                                                                                                    |           |
|     | 00e0 61 20 4f 55 52 20 49 4                                                                              | le 44 22 0d 0a 53 65 74 2d                               | a OUR IN D"Set-                 |          |                                                                                                    |           |
|     | 00T0 43 6T 6T 6D 69 65 3a 2                                                                              | 20 5T 48 4T 50 3d 49 3d 31                               | Cookie: _HOP=I=1                |          |                                                                                                    |           |
|     | 0110 64 6f 6d 61 69 6e 3d 2                                                                              | 20 53 34 31 30 39 31 30 20<br>2e 62 69 6e 67 2e 61 74 3b | domain=, bing_at.               |          |                                                                                                    |           |
|     | 0120 20 70 61 74 68 3d 2f 0                                                                              | 0d 0a 44 61 74 65 3a 20 46                               | path=/Date: F                   |          |                                                                                                    |           |
|     | 0130 72 69 2c 20 31 38 20 4                                                                              | d 61 79 20 32 30 31 32 20                                | ri, 18 M ay 2012                |          |                                                                                                    |           |
|     | 0140 31 31 3a 33 38 3a 31 3                                                                              | 20 47 4d 54 0d 0a 43 6f                                  | 11:38:11 GMTCo                  |          |                                                                                                    |           |
|     | 0160 0a 0d 0a                                                                                            | oo oe o/ /4 o8 3a 20 30 0d                               | ntent-Le ngth: 0.               |          |                                                                                                    |           |
|     | oros va ou va                                                                                            |                                                          |                                 |          |                                                                                                    | -         |
|     | HTTP Set Cookie (http.set_cookie), 61 bvt                                                                | es Packets: 346 Displayed: 346 Mark                      | ed: 0 Dropped: 0                |          | Profile: Default                                                                                                    |           |
|     |                                                                                                    |                                                          |                                 |          | I. Control Sector                                                                                                    | 11        |

Michael Sonntag

P3P Compact Policy: http://www.p3pwriter.com/LRN\_111.asp

# Wireshark HTTP - Stream

| Follow TCP Stream                                                                                             | _ [  |
|----------------------------------------------------------------------------------------------------|------|
| itream Content                                                                                                |      |
|                                                                                                    |      |
| Jet / (Ceat nil//1.1                                                                                          | -    |
| onnection: keep-alive                                                                                         |      |
| Ser-Agent: Mozilla/5.0 (Windows NT 6.1: WOW64) ApplewebKit/535.19 (KHTML, like Gecko) Chrome/18.0.1025.168    |      |
| afar 1/535.19                                                                                                 |      |
| ccept: text/html,application/xhtml+xml,application/xml;q=0.9,*/*;q=0.8                                        |      |
| ccept-Encoding: gzip,deflate,sdch                                                                             |      |
| <pre>sccept-Language: _de-DE,de;q=0.8,en-US;q=0.6,en;q=0.4</pre>                                              |      |
| Accept-Charset: ISO-8859-1,utt-8;q=0.7,*;q=0.3                                                                |      |
| 1 1 200 ov                                                                                                    |      |
| ache Control: private max-age=0                                                                               |      |
| ontent-Type: text/html: charse=utf-8                                                                          |      |
| 3P: CP="NON UNI COM NAV STA LOC CURA DEVA PSAA PSDA OUR IND"                                                  |      |
| /ary: Accept-Encoding                                                                                         |      |
| ontent-Encoding: gzip                                                                                         |      |
| Date: Fri, 18 May 2012 11:38:11 GMT                                                                           |      |
| ontent-Length: 10051                                                                                          |      |
| onnection: keep-alive                                                                                         |      |
| et-Cookie: _FS=mkt=0e-Al@NU=1; 00matn=.Ding.com; patn=/                                                       |      |
| set-cookie: MUTD=264E4596E1D561753E42046EEE0D26193: expires=Sun 18-May-2014 11:38:11 GMT: domain= bing com:   |      |
| ath=/                                                                                                    |      |
| et-Cookie: OrigMUID=264FA59BF1D561753F42A6FFF0D26193%2c5546792e35a8415997835740de96da67; expires=Sun, 18-     |      |
| Hay-2014 11:38:11 GMT; domain=.bing.com; path=/                                                               |      |
| et-Cookie: sRCHD=D=2303258&MS=2303258&AF=NOFORM; expires=Sun, 18-May-2014 11:38:11 GMT; domain=.bing.com; pat | า=/  |
| set-Cookie: SRCHUID=V=2&GUID=EFF4F73D88574A12B17D3F6371AEC69D; expires=Sun, 18-May-2014 11:38:11 GMT; path=/  |      |
| et-Cookie: SRCHUSR=AUTOREDIR=0&GEOVAR=&DOB=20120518; expires=Sun, 18-May-2014 11:38:11 GMT; domain=.bing.com; |      |
| atn=/                                                                                                    |      |
| IV8 FIdvaN HHB" X 5ab 3 @ 5.2 @ "@ AV                                                                         |      |
| $B_{1}$ f $b/$ oI $d9h6w$ i $a4k$ $o~AX&6$ Di KNY BR $a7. > /$                                                | •••• |
| bw.0нh.x\$&~.v4d.8"5".z#y\воеR.wRr.l=.y~./.7ff.k.!8lnМА.                                                      |      |
|                                                                                                    |      |
| Find Save As Print Entire conversation (113759 bytes)                                                         | 🖲 Ra |
|                                                                                                    |      |
|                                                                                                    |      |
| Help Filter Out This Stream Close                                                                             |      |
|                                                                                                    |      |

E

# Wireshark HTTP - Stream

- Keep-alive: Requested by browser and accepted by sender
  - → Result: After the end of the first response, there follows immedaitely the next request and response
- Content-Encoding: gzip
  - → The content would have to be saved as a binary file and then unzipped to access it (selecting & copying won't work!)
- Response: Normal response headers, P3P information and lots of cookies!
  - → 7 cookies, but note: we didn't send even a single one! » Would have been in the request header
  - → Careful: Second request in this stream already knows the headers and does send them with the request!

# Wireshark HTTP - Stream

| A Follow TCP Stream                                                                                         | _ 🗆 × |
|----------------------------------------------------------------------------------------------------|-------|
| -Stream Content                                                                                             |       |
|                                                                                                    |       |
| \$m6.@kPH.B <x.:`.gt'akt;1< td=""><td></td></x.:`.gt'akt;1<>                                                |       |
| gC=#Tz Ve7[r.5H7#'3:.FX .d <gw.)(@ui.?`\$s~.g4vo< td=""><td></td></gw.)(@ui.?`\$s~.g4vo<>                   |       |
| H. 1. gm. 2=. {.21h                                                                                         | ŧ. 👘  |
| [3~.to'equv.}fq.]bs.)gDc^MH.?=.01.q}.d~                                                                     |       |
| \$Bl2.7@.9.gΓ.z2f.SAsc0r                                                                                    |       |
| '   Za.`                                                                                                    |       |
| (t.Edo#`*x.1m6C?8"i*8.P/MK.*.'/.8.v]i&L.                                                                    |       |
| %. :.M{^[.B. v.:m.%%[.1.92].eq9.b5.Pf.v".%p.5.r.Ky*.OMN#.Pk.7shiF.q.)                                       |       |
| n. /.e. >~=4. #0. YM. A. G. 4xi, EMS. i. kx. ir. i.fYP. [Et]. +Gi/"/                                        |       |
| · (C                                                                                                    |       |
| [/. Tx. 'fz                                                                                                 |       |
| HTTP/1.1                                                                                                    |       |
| Host: www.bing.com                                                                                          |       |
| Connection: keep-alive                                                                                      |       |
| User-Agent: Mozilla/5.0 (Windows NT 6.1: WOW64) Applewebkit/535.19 (KHTML, like Gecko) Chrome/18.0.1025.168 |       |
| Safari/535.19                                                                                               |       |
| Accept: */*                                                                                                 |       |
| Referer: http://www.bing.com/?cc=at                                                                         |       |
| Accept-Encoding: gzip.deflate.sdch                                                                          |       |
| Accept-Language: de-DE.de:g=0.8.en-U5:g=0.6.en:g=0.4                                                        |       |
| Accept-Charset: ISO-8859-1.utf-8:g=0.7.*:g=0.3                                                              |       |
| Cookie: FS=mkt=de-AT&NU=1: SS=SID=9C9E9DA7CB2B43F8B5832A8854ECF181: MUID=264FA59BF1D561753F42A6FFF0D26193:  |       |
| OrigMUID=264FA59BF1D561753F42A6FFF0D26193%2c5546792e35a8415997835740de96da67:                               |       |
| SRCHD=D=2303258&MS=2303258&AF=NOFORM: SRCHUID=V=2&GUID=EFF4F73D88574A12B17D3F6371AEC69D:                    |       |
| SRCHUSR=AUTOREDIR=0&GEOVAR=&DOB=20120518                                                                    |       |
|                                                                                                    |       |
| НТТР/1.1 200 ОК                                                                                             |       |
| Content-Length: 8901                                                                                        |       |
| Content-Type: image/png                                                                                     |       |
| Last-Modified: Mon, 10 oct 2011 18:35:52 GMT                                                                |       |
| X-N: 5                                                                                                    |       |
| Cache-Control: public, max-age=12463992                                                                     |       |
| Date: Fri, 18 May 2012 11:38:12 GMT                                                                         | -     |
|                                                                                                    |       |
| Eind       Save As       Print       Entire conversation (113759 bytes)                                     | Raw   |
|                                                                                                    |       |
| Help Filter Out This Stream Clos                                                                            | e     |
|                                                                                                    |       |
|                                                                                                    |       |

F

# **Wireshark HTTP** authentication

| Image: Control of Control of Contro                                             | - 1 |                                                                                                    |                                                                                                    |                                                                                                    |                                                    |                                                                                     |      |
|----------------------------------------------------------------------------------------------------|-----|----------------------------------------------------------------------------------------------------|----------------------------------------------------------------------------------------------------|----------------------------------------------------------------------------------------------------|----------------------------------------------------|-------------------------------------------------------------------------------------|------|
| Interface of the second second s                   | ۱L  | <u>I</u>                                                                                                    |                                                                                                    |                                                                                                    |                                                    | HTTP authentic                                                                      | 2    |
| The Set You Go Quant You Want Section Technology Due 190         We de de de de de de de de de de de de de                                                                                                    | Į,  | Intel(R) PRO/100 VE Network Conne                                                                                                    | ection - Wireshark                                                                                                    |                                                                                                    |                                                    |                                                                                     | ļ    |
| Image: Solution       Image: Solution       Image: Solution       Image: Solution         13       6.054607       21.07.8.00.0211       21.8.05.05.00       100.001         13       6.054607       21.0.05.05.01       11.0.05.05.00       100.001         14       6.054607       21.0.05.05.01       11.0.001       100.001       100.001         14       6.054607       21.0.05.01       100.001       100.001       100.001       100.001       100.001       100.001       100.001       100.001       100.001       100.001       100.001       100.001       100.001       100.001       100.001       100.001       100.001       100.001       100.001       100.001       100.001       100.001       100.001       100.001       100.001       100.001       100.001       100.001       100.001       100.001       100.001       100.001       100.001       100.001       100.001       100.001       100.001       100.001       100.001       100.001       100.001       100.001       100.001       100.001       100.001       100.001       100.001       100.001       100.001       100.001       100.001       100.001       100.001       100.001       100.001       100.001       100.001       100.001       100.001       1                                                                                                    | · [ | <u>File E</u> dit <u>V</u> iew <u>G</u> o <u>C</u> apture <u>A</u> nalyz                                                                                                    | ze <u>S</u> tatistics Telephon <u>y</u> <u>T</u> ools <u>H</u> elp                                                                                                    |                                                                                                    |                                                    |                                                                                     |      |
| Num:         Personan Case, Kedy           bs.         The         Source         Destation         Note:         Note: <th></th> <th></th> <th>🗙 🔁 📇   🔍 🗢 👄 😜 🤅</th> <th>7 🕹   🔳 📑   🗨 G</th> <th>0 🖭   1</th> <th>🥻 🗹 畅 %   🧝</th> <th></th>                                                                                                    |     |                                                                                                    | 🗙 🔁 📇   🔍 🗢 👄 😜 🤅                                                                                                    | 7 🕹   🔳 📑   🗨 G                                                                                                    | 0 🖭   1                                            | 🥻 🗹 畅 %   🧝                                                                         |      |
| Nu.         The         Source         Destends         Proceed         Proceed         Proced                                                                                                    | Ī   | Filter: http                                                                                                    |                                                                                                    | Expression Clear Apply                                                                                                    |                                                    |                                                                                     |      |
| 136.684160       140.78.100.711       213.456.65.100       HTTP       HTTP://1.30.10011       HTTP://1.30.100111       HTTP://1.30.10011                                                                                                    | Ī   | No. Time                                                                                                    | Source                                                                                                    | Destination                                                                                                    | Protocol                                           | Info -                                                                              |      |
| 13.6.948697       21.3.85.85.100       30.78.00.211       HTP       HTP2.1.302.Found (Text/Intl)         27.7.00223       22.3.165.64.7       140.78.100.211       HTP2.1.302.Found (Text/Intl)         27.7.00223       22.3.165.64.7       11.1.65.4.72       HTP2.1.302.Found (Text/Intl)         27.7.00223       22.3.165.64.7       12.1.65.4.72       HTP2.1.302.Found (Text/Intl)         27.7.00223       22.3.165.64.7       12.1.65.4.72       HTP2.1.302.Found (Text/Intl)         27.7.00223       22.3.165.64.7       12.1.65.4.72       HTP2.1.302.Found (Text/Intl)         27.7.2.204.172       12.0.7.0.0211       HTP2.1.177.1.100.Found (Text/Intl)         27.7.2.204.172       12.0.7.0.0211       HTP2.1.177.1.100.Found (Text/Intl)         27.7.2.204.172       12.0.7.0.0211       HTP2.1.177.1.100.Found (Text/Intl)         27.7.2.204.172       12.0.7.0.0211       HTP2.1.177.1.100.Found (Text/Intl)         27.7.2.204.172       12.0.7.0.0211       HTP2.1.177.1.100.Found (Text/Intl)         27.7.2.204.172       12.0.7.0.0211       HTP2.1.177.1.100.Found (Text/Intl)         27.7.2.204.172       12.0.7.0.0211       HTP2.1.177.1.100.Found (Text/Intl)         27.7.2.204.172       12.0.7.0.0211       HTP2.1.177.1.100.Found (Text/Intl)         27.7.2.204.172       12.0.7.02.0211       HTP2.1.177.1.100.Found (Text/Int                                                                                                    | Ĩ   | 13 6.804169                                                                                                    | 140.78.100.211                                                                                                    | 213.165.65.100                                                                                                    | HTTP                                               | POST /de/cgi/login HTTP/1.1 (application/x-www-form-urlencoded)                     |      |
| 19       59:0000       100:0000000000000000000000000000000000                                                                                                    |     | 15 6.945697                                                                                                    | 213.165.65.100                                                                                                    | 140.78.100.211                                                                                                    | HTTP                                               | HTTP/1.1 302 Found (text/html)                                                      |      |
| 12       7.05223       140.03.000.21       1177       1177       1177       1177       1177       1177       1177       1177       1177       1177       1177       1177       1177       1177       1177       1177       1177       1177       1177       1177       1177       1177       1177       1177       1177       1177       1177       1177       1177       1177       1177       1177       1177       1177       1177       1177       1177       1177       1177       1177       1177       1177       1177       1177       1177       1177       1177       1177       1177       1177       1177       1177       1177       1177       1177       1177       1177       1177       1177       1177       1177       1177       1177       1177       1177       1177       1177       1177       1177       1177       1177       1177       1177       1177       1177       1177       1177       1177       1177       1177       1177       1177       1177       1177       1177       1177       1177       1177       1177       1177       1177       1177       1177       1177       1177       1177       1177       11777                                                                                                    |     | 19 0.985/09                                                                                                    | 212 165 64 71                                                                                                    | 213.103.04./1                                                                                                    | HTTP                                               | GET //Status=TogIn-Tatled HTP/I.I                                                   |      |
| <pre>1 2 2:10001 1 213.105.41.72 1 140.75.100.211 213.105.41.72 mTTP GT //15.100 00* (rest./html) //15.101 1 213.105.41.71 mTTP //1.100 00* (rest./html) //15.101 1 213.105.41.71 mTTP //1.100 00* (rest./html) //15.101 //15.101 //</pre>        |     | 25 7.058273                                                                                                    | 140, 78, 100, 211                                                                                                    | 213, 165, 64, 72                                                                                                    | нттр                                               | GET /?status=login-failed HTTP/1.1                                                  |      |
| 47       7.56804       140.75.100.211       213.165.64.72       HTTP       GT /vim.html HTTP/1.1         13       7.59253       140.75.100.211       217.72.204.122       HTTP       GT /vim.html HTTP/1.1         13       7.59253       140.75.100.211       217.72.204.122       HTTP       GT /vim.ytml Strift         14       7.50243       140.75.100.211       217.72.205.200       HTTP       GT /vim.ytml Strift         15       7.604422       217.72.205.200       HTTP       HTTP/1.1       GT /vim.ytml Strift         16       Frame 13       (754 bytes on wire, 754 bytes captured)       HTTP       HTTP/1.1       GT /vim.ytml Strift       Strift         17       Intermet Protocol, scr: 140.78.100.211       MtTP/1.1       HTTP       HTTP/1.1       HTTP/1.1         16       Intermet Protocol, scr: 140.78.100.211       MtTP/1.1       HTTP/1.1       HTTP/1.1         17       Intermet Protocol, scr: 140.78.100.211       MtTP/1.1       HTTP/1.1       HTTP/1.1         16       Intermet Protocol, scr: 140.78.100.211       MtTP/1.1       HTTP/1.1       HTTP/1.1         18       Gtapin HTTP/1.1       HTTP/1.1       HTTP/1.1       HTTP/1.1       HTTP/1.1         19       Intermet Protocol, scr: HTP/1.1       HTTP/1.1                                                                                                    |     | 42 7.180847                                                                                                    | 213.165.64.72                                                                                                    | 140, 78, 100, 211                                                                                                    | HTTP                                               | HTTP/1.1 200 OK (text/html)                                                         |      |
| 50 7.597290       140.78.100.211       217.72.204.1/22       HTTP       HTTP./1.1200 or (Kext/Html)         51 7.607270       213.656.64.22       140.78.100.211       HTTP       HTTP./1.1200 or (Kext/Html)         53 7.650422       217.72.204.172       140.78.100.211       HTTP       HTTP/II.1200 or (Kext/Html)         64 7.830421       217.72.204.172       140.78.100.211       HTTP       HTTP/II.1200 or (Kext/Html)         64 7.830421       217.72.204.172       140.78.100.211       HTTP       HTTP/II.1200 or (Kext/Html)         64 7.830421       140.78.100.211       (40.78.200.212)       HTTP       HTTP/II.1200 or (Kext/Html)         65 7.650422       217.72.204.122       HTTP       HTTP/II.1200 or (Kext/Html)       HTTP         66 7.850421       140.78.100.211       (40.78.200.212)       HTTP       HTTP/II.1200 or (Kext/Html)         67 7.850421       140.78.100.211       (40.78.200.212)       HTTP       HTTP/II.1200 or (Kext/Html)         68 For theorem or (10 protoc), src: 140.78.100.211       (40.78.200.211)       HTTP       HTTP/II.1200 or (Kext/Html)         69 For theorem or (10 protoc), src: 140.78.100.211       (40.76.01/0.011       HTTP/II.1200       HTTP/II.1200         60 For theorem or (10 protoc), src: 120 for (12.120, src)       (21.10.10.111)       HTTP/II.1200       HTTP/II.1200                                                                                                    |     | 47 7.568014                                                                                                    | 140.78.100.211                                                                                                    | 213.165.64.72                                                                                                    | HTTP                                               | GET /uim.html HTTP/1.1                                                              |      |
| 51 7.60270       213.165.64.72       140.78.100.211       HTTP       HTTP       Anticipation of the state of the state of th                                                                                          |     | 50 7.597259                                                                                                    | 140.78.100.211                                                                                                    | 217.72.204.172                                                                                                    | HTTP                                               | GET /ngvar.js HTTP/1.1                                                              |      |
| 527.63443       140,78.100,211       2.2.193,234       HTTP       HTTP       HTTP, L200 or (application/x-javascript)         527.63422       127.72.201,21       127.72.201,200       ntTP       HTTP       HTTP, HTTP,1200 or (application/x-javascript)         647.831935       140.84.100.211       217.72.201,200       ntTP       HTTP       HTTP, HTTP,1200 or (application/x-javascript)         647.831935       140.78.100.211       100.11120/e92/d277)       DSt: Intel_40/e12/00       ntTP       HTTP         767.840.00       St: intel_con_e92/d277       100.11120/e92/d277)       DSt: Intel_40/e12/00       ntTP       HTTP         8       Framemission control protocol, Src: 100.78:100.211       L00.11120/e92/d277)       DSt: Intel_40/e12/00       Internet Protocol         9       DOT (MeQigi/Apoin HTTP/L1/N)       E       E       E       E       E         9       DOT (MeQigi/Apoin HTTP/L1/N)       E       E       E       E       E       E         9       DOT (MeQigi/Apoin HTTP/L1/N)       E       E       E       E       E       E       E       E       E       E       E       E       E       E       E       E       E       E       E       E       E       E       E       E       E                                                                                                    |     | 51 7.607270                                                                                                    | 213.165.64.72                                                                                                    | 140.78.100.211                                                                                                    | HTTP                                               | HTTP/1.1 200 OK (text/html)                                                         |      |
| 35 7,630422       217,72,74,172       140.78,1000.211       PTTP       HTTP.1.1 200 OK (application/x-javascript)         6 7,831031       140.78,1000.211       217,72,203.230       HTTP       HTTP.1.1 200 OK (application/x-javascript)         8 Frame 13 (734 bytes on wire, 734 bytes captured)       140.78,1000.211       217,72,203.230       140.78,1000.211       217.72,203.230         9 Transission Control Protocol, src: 1100,73,100.211       (201.72,000.210)       DST infection/x-javascript)       150         9 Transission Control Protocol, src: 140.78,100.211       (201.72,000.210)       DST infection/x-javascript)       150         9 Transission Control Protocol, src: 140.78,100.211       (201.72,000.210)       DST infection/x-javascript)       150         9 Transission Control Protocol, src: 140.78,100.211       (201.72,000.210)       DST infection/x-javascript)       150         9 DST infection/x-lavascript)       DST infection/x-lavascript)       150       150       150         10 Content-length: 116/       Chack-control: 180       160/261/00jn       160         Request Wir/in       160       160       1100000000000000000000000000000000000                                                                                                    |     | 52 7.623443                                                                                                    | 140.78.100.211                                                                                                    | 2.21.93.234                                                                                                    | HTTP                                               | Continuation or non-HTTP traffic                                                    |      |
| 64 7,831915       140,78,100,211       217,72,203,250       HTP       GET /7LooutAdProxX,SerViCe-htTristStite-amx8dection-amx/homepade/start/at/         18       Finame 13 (756 bytes on wire, 756 bytes capued)       Internet Protocol, Src: 140,78,100,211 (40,78,100,211), Dist: 213,165,5100)         19       Internet Protocol, Src: 140,78,100,211 (40,78,100,211), Dist: 213,165,5100)         10       Internet Protocol, Src: 140,78,100,211 (40,78,100,211), Dist: 213,165,5100)         11       Internet Protocol, Src: 140,78,100,211 (40,78,100,211), Dist: 213,165,5100)         12       IPOST /de/cgl//login HTTP/L.1/r\n         14       Expert Info (chat/Sequence): POST /de/cgl/login HTTP/L.1/r\n]         Request us: /de/cgl/login       Request Us: /de/cgl/login         13       Content-iength: 116/         14       Content-iength: 116/         15       Content-iength: 116/         16       Content-iength: 116/         17       Content-iength: 116/         18       Content-iength: 116/         19       Content-iength: 116/         10       Content-iength: 116/         10       Content-iength: 116/         10       Content-iength: 116/         10       Content-iength: 116/         116       Content-iength: 116/         117       Content-iength: 116/                                                                                                    |     | 55 7.630422                                                                                                    | 217.72.204.172                                                                                                    | 140.78.100.211                                                                                                    | HTTP                                               | HTTP/1.1 200 OK (application/x-javascript)                                          |      |
| <pre>     Frame 13 (754 bytes on wire, 754 bytes captured)     Ethernet II, Src: Inteloca-gid:7( 00:13:10:69:20:7f), DSt: Intel_40:e1:0d (00:07:e9:40:e1:0d)     Trainsission control Protocol, src: 140.78:100.211 (140.78:100.211), DSt: 213.165.65:100 (213.165.65:100)     Trainsission control Protocol, src: Port: 12107 (21207), DSt Port: http (80), Seq: 1, Ack: 1, Len: 700     Hypertext TrainSfer Protocol     Bost /de/cgi/login HTTP/1.1v/n     Expert Info (Chat/Sequence): POST /de/cgi/login HTTP/1.1v/n]     Request Wethod: POST     Request VGT: /de/cgi/login HTTP/1.1v/n     Expert Info (Chat/Sequence): POST /de/cgi/login HTTP/1.1v/n]     Request VGT: /de/cgi/login HTTP/1.1v/n     Connection: kee_0-allve/vin     Connection: kee_0-allve/vin     Connection: kee_0-allve/vin     Content -tength: 116/     Cathe-Control: max-age=0/vin     for int intry/www.gmx.atv/n     user-age=0: Vin     Content -tength: 116/     Cathe-Control: max-age=0/vin     Accept: text/html.application/xhml;ad-0,9.*/*;q=0.8v/n     Refere: http://www.gmx.atv/n     Accept:-text/html.application/xhml;ad-0,9.*/*;q=0.8v/n     Refere: http://www.gmx.atdp=0.7x;q=0.8v/n     Accept:-text/html.application/xhml;ad-0,9.*/*;q=0.8v/n     Accept:-text/html.application/xhml;ad-0,9.*/*;q=0.8v/n     Accept:-text/adlevel=24/detest&amp;dogmx.atdp=password&amp;jsenabled=trueduinguserid=acl4087b=27496-1337244698-6     Advisered intel_dogma intervel=24.200 dogma intervel=25.100     Sol 12 C 7 3 7 4 23 24 97 33 4 7 00 97 4 4 3 29 8 5 1 24 5 0     Sol 30 C 7 30 4 0 2 6 3 3 0 0 6 0 dogma intervel     Sol 30 C 7 3 5 4 3 0 3 7 6 3 3 4 3 4 3 6 3 5 9 5 1 24 5 0     Sol 30 C 7 3 7 4 5 2 3 4 2 4 3 7 7 4 7 2 5 2 4 5 3 3 4 3 0 6 7 6 4 3 5 8 5 1 2 3 5 0     Sol 5 2 7 4 5 3 3 4 3 0 6 7 6 4 3 5 8 5 1 2 3 5 0     Sol 5 2 7 4 5 3 3 4 3 0 6 7 6 4 3 5 8 5 1 2 3 5 0     Sol 5 2 7 4 5 3 3 4 3 0 6 7 6 4 5 8 5 6 6 4 3 4 7 6 5 7 7 4 5 3 4 3 4 7 9 7 7 4 7 7 6 7 5 6 6 6 6 8 7 6 5 7 6 6 7 6 7 7 6 7 7 6 7 6 6 6 8 7 6 6 7 7 6 7 7 6 7 7 6 7 7 6 7 7 6 7 7 6 7 7 6 7 7 6 7 7 6 7 7 7 7 7 7 7 7 7 7 7 7 7 7 7</pre> |     | 64 7.831915                                                                                                    | 140.78.100.211                                                                                                    | 217.72.203.250                                                                                                    | HTTP                                               | GET /?LogoutAdProxy.service=hpfirst&site=qmx&section=qmx/homepage/start,            | /at/ |
| Line-based text data: application/x-www-form-urlencoded<br>AREA=1&EXT=redirect&EXT2=&dlevel=c&id=test%40gmx. at&p=password&jsenabled=true&uinguserid=ac14087b-27496-1337344698-6          U250       70       74       20       43       20       49       53       47       20       95       47       20       95       47       20       95       47       20       95       47       20       95       47       20       95       47       20       95       47       20       95       47       20       95       47       20       95       47       20       95       47       20       95       47       20       95       47       20       95       47       20       95       47       20       95       47       20       95       47       20       95       47       20       95       47       20       95       47       20       95       47       20       95       47       20       27       37       26       64       69       72       65       23       30       7,**; q=0       3       AREA       42       74       57       74       65       76       56       24       42       74       72       75       55       6                                                                                                    |     | <ul> <li>Hypertext Transfer Protoc</li> <li>POST /de/cgi/login HTTP</li> <li>Expert Info (Chat/set)</li> </ul>                                                                                                    | col<br>P/1.1\r\n<br>equence): POST /de/cgi/logi                                                                                                    | .07), Dst Port: http (;<br>n HTTP/1.1\r\n]                                                                                                    | 80), Seq: 1                                        | , Ack: 1, Len: 700                                                                  |      |
| 0230       70       74       20       43       80       61       72       74       62       24       34       20       49       53       47       20       pt=Cnars       et:       150-         0260       38       33       39       2d       31       2c       75       74       66       2d       38       37       33       9859-1,u       tf=8; q=0       AR         0280       45       41       3d       30       26       66       64       66       65       66       66       66       66       66       66       66       66       66       66       66       66       66       66       67       66       66       66       66       66       66       66       66       66       66       66       66       66       66       66       66       66       66       66       66       66       66       66       66       66       66       66       66       66       66       66       66       66       66       66       66       66       66       66       66       66       66       66       66       66       66       6                                                                                                    |     | Hypertext Transfer Protoc POST /de/cgi/login HTTP Expert Info (Chat/Se Request Method: POST Request URI: /de/cgi/ Request Version: HTTP Host: service.gmx.net\r Connection: keep-alive\ Content length: 116] Cache-Control: max-age- origin: http://www.gmx. User-Agent: Mozilla/S.C Content-Type: applicati Accept-Encoding: gzip.c Accept-Language: de-DE, Accept-Charset: ISO-885 \r\n                                                                                                    | <pre>col<br/>p/1.1\r\n<br/>equence): POST /de/cgi/logi<br/>/login<br/>p/1.1<br/>r\n<br/>r\n<br/>a<br/>=0r\n<br/>.at\r\n<br/>0 (Windows NT 6.1; WOW64) A<br/>ion/x-www-form-urlencoded\r<br/>ication/xhtml+xml,applicati<br/>k.at/?status=login-failed\r<br/>deflate,sdch\r\n<br/>,de;q=0.8,en-US;q=0.6,en;q=<br/>59-1,utf-8;q=0.7,*;q=0.3\r\</pre>                                                                                                    | 07), Dst Port: http (<br>n HTTP/1.1\r\n]<br>n HTTP/1.1\r\n]<br>(\n<br>on/xm];q=0.9,*/*;q=0.1<br>(\n<br>e0.4\r\n<br>n                                                       | 80), Seq: 1<br>™L, like G<br>8\r\n                 | ecko) Chrome/18.0.1025.168 Safari/535.19\r\n                                        |      |
| 0250       70       74       36       74       36       20       49       34       72       65       74       36       20       49       34       72       65       74       36       20       49       34       72       65       24       36       20       74       73       74       66       24       85       71       3d       30       2e       33       0d       0a       0d       44       52       74       74       74       74       74       74       74       74       74       74       74       74       74       74       74       74       74       74       74       74       74       74       74       74       74       74       74       74       74       74       74       74       74       74       74       74       74       74       74       74       74       74       74       74       74       74       74       74       74       74       74       74       74       74       74       74       74       74       74       74       74       74       74       74       74       74       74       74       <                                                                                                    |     | Hypertext Transfer Protoc<br>POST /de/cgi/login HTTP<br>⊕ [Expert Info (Chat/se<br>Request Wethod: POST<br>Request VRI: /de/cgi/<br>Request Version: HTTP<br>Host: service.gmx.net\r<br>Connection: keep-alive\<br>⊖ Content-Length: 116\r\r<br>[Content length: 116\r\r<br>[Content length: 116\r\r<br>[Content length: 116\r\r<br>[Content length: 116\r\r<br>Content-Type: applicati<br>Accept: text/html,appli<br>Referer: http://www.gmx<br>Accept-Encoding: gzip,c<br>Accept-Language: de-DE,<br>Accept-Charset: ISO-885<br>\r\n<br>⊟ Line-based text data: app                                                                                                    | <pre>col<br/>p/1.1\r\n<br/>equence): POST /de/cgi/logi<br/>/login<br/>p/1.1<br/>r\n<br/>r\n<br/>0 (Windows NT 6.1; WOW64) A<br/>ion/x-www-form-urlencoded\r<br/>ication/xhtml+xml,applicati<br/>x.at/?status=login-failed\r<br/>deflate,sdchr\n<br/>deflate,sdchr\n<br/>deflate,sdchr\n<br/>ge;q=0.8,en-US;q=0.6,en;q=<br/>59-1,utf-8;q=0.7,*;q=0.3\r\<br/>plication/x-www-form-urlence<br/>communication/x-www-form-urlence<br/>communication<br/>communication<br/>communication<br/>communication<br/>communication<br/>communication<br/>communication<br/>communication<br/>commu</pre>                                                                                                    | 07), Dst Port: http (<br>pplewebKit/535.19 (KH<br>`\n<br>on/xm];q=0.9,*/*;q=0.3<br>`\n<br>:0.4\r\n<br>n                                                                    | 80), Seq: 1<br>TML, like G<br>8\r\n                | ecko) Chrome/18.0.1025.168 Safari/535.19\r\n                                        |      |
|                                                                                                    |     | <ul> <li>□ Hypertext Transfer Protoc</li> <li>□ POST /de/cgi/login HTTP</li> <li>□ [Expert Info (Chat/Se<br/>Request Wethod: POST<br/>Request URI: /de/cgi/<br/>Request Version: HTTP<br/>Host: service.gmx.net\r<br/>Connection: keep-alive\</li> <li>□ Content-Length: 116\r\r<br/>[Content length: 116\r\r<br/>[Content length: 116\r\r<br/>[Content length: 116\r\r<br/>Content-Type: applicati<br/>Accept: text/html,appli<br/>Referer: http://www.gmx<br/>Accept-Encoding: gzip,o<br/>Accept-Language: de-DE,<br/>Accept-Language: de-DE,<br/>Accept-Language: de-D</li></ul> | <pre>col<br/>p/1.1\r\n<br/>equence): POST /de/cgi/logi<br/>/login<br/>p/1.1<br/>r\n<br/>vr\n<br/>]<br/>=0\r\n<br/>.at\r\n<br/>0 (windows NT 6.1; WOW64) A<br/>ion/x-www-form-urlencoded\r<br/>ication/xhtml+xml,applicati<br/>x.at/?status=login-failed\r<br/>deflate,sdch\r\n<br/>deflate,sdch\r\n<br/>deflate,sdch</pre> | 07), Dst Port: http (<br>n HTTP/1.1\r\n]<br>hpplewebKit/535.19 (KH<br>\n<br>on/xm];q=0.9,*/*;q=0.3<br>\n<br>0.4\r\n<br>n<br>0.4\r\n<br>n<br>:oded<br>at&p=password&jsenab1 | 80), Seq: 1<br>TML, like G<br>8\r\n<br>ed=true&uin | ecko) Chrome/18.0.1025.168 5afari/535.19\r\n<br>guserid=ac14087b-27496-1337344698-6 |      |
|                                                                                                    |     | <ul> <li>□ Hypertext Transfer Protoc</li> <li>□ POST /de/cgi/login HTTP</li> <li>□ [Expert Info (Chat/Se Request Method: POST Request Version: HTTP Host: service.gmx.net\r Connection: keep-alive\</li> <li>□ Content-Length: 116\r\r [Content length: 116\r\r [Content length: 116]</li> <li>□ Cache-Control: max-age Origin: http://www.gmx</li> <li>∪ User-Agent: Mozilla/S.O</li> <li>Content-Type: applicati</li> <li>Accept: text/html,appli</li> <li>Referer: http://www.gmx</li> <li>Accept-Charset: ISO-885</li> <li>\r\n</li> <li>□ Line-based text data: app</li> <li>AREA=1&amp;EXT=redirect&amp;EXT</li> <li>0250 70 74 26 45 58 51 22 3b 71 3d</li> <li>0260 45 41 3d 31 26 45 58</li> <li>0290 74 26 56 54 32 3d</li> <li>0240 26 57 26 96 4 3d</li> <li>0240 32 37 34 39 36 2d 31</li> </ul>                                                                                                    | <pre>col<br/>p/1.1\r\n<br/>equence): POST /de/cgi/logi<br/>/login<br/>p/1.1<br/>r\n<br/>vr\n<br/>of<br/>cation/x-www-form-urlencoded\r<br/>ication/xhtml+xml,applicati<br/>deflate,sdch\r\n<br/>,de;q=0.8,en-US;q=0.6,en;q=<br/>59-1,utf-8;q=0.7,*;q=0.3\r\<br/>plication/x-www-form-urlenc<br/>r2=&amp;dlevel=c&amp;id=test%40gmx.<br/>73</pre>                                                                                                    | 07), Dst Port: http (<br>n HTTP/1.1\r\n]<br>n HTTP/1.1\r\n]<br>n HTTP/1.1\r\n]<br>n m<br>n m<br>n m<br>n m<br>n m<br>n m<br>n m<br>n m                                     | RO), Seq: 1<br>TML, like G<br>8\r\n<br>ed=true&uin | 2cko) Chrome/18.0.1025.168 5afari/535.19\r\n<br>2userid=ac14087b-27496-1337344698-6 |      |

### Wireshark **HTTP authentication + TLS**

|     | -M                                      |                                                                     |                        |             | viresna                                                                          |
|-----|-----------------------------------------|---------------------------------------------------------------------|------------------------|-------------|----------------------------------------------------------------------------------|
| El. |                                         |                                                                     |                        | H.          | TTP authentication + T                                                           |
|     | Intel(R) PRO/100 VE Network Con         | nection - Wireshark                                                 |                        |             | ×                                                                                |
|     | <u>Eile Edit View Go Capture Anal</u>   | yze <u>S</u> tatistics Telephon <u>y</u> <u>T</u> ools <u>H</u> elp |                        |             |                                                                                  |
|     |                                         | 🗶 🛃 📇 🛛 🔍 🔅 🔹 🌍 7                                                   | <u>।</u>               | 0, 🖭   1    | 📱 🗹 幆 %   💢                                                                      |
|     | Filter: ssl    http                     | •                                                                   | Expression Clear Apply |             |                                                                                  |
|     | No Time                                 | Source                                                              | Destination            | Protocol    | Info                                                                             |
|     | 20 1.708613                             | 140.78.100.211                                                      | 213.165.65.100         | TLSV1       | Client Hello                                                                     |
|     | 22 1.765842                             | 213.165.65.100                                                      | 140.78.100.211         | TLSV1       | Certificate. Server Key Exchange. Server Hello Done                              |
|     | 26 1.792478                             | 140.78.100.211                                                      | 213.165.65.100         | TLSV1       | Client Key Exchange, Change Cipher Spec, Encrypted Handshake Message, Applica    |
|     | 27 1.834206                             | 213.165.65.100                                                      | 140.78.100.211         | TLSV1       | Encrypted Handshake Message, Change Cipher Spec, Encrypted Handshake Message     |
|     | 28 1.892803                             | 213.165.65.100                                                      | 140.78.100.211         | TLSV1       | Application Data, Application Data                                               |
|     | 39 2 016840                             | 213 165 64 71                                                       | 140 78 100 211         | нттр        | GET / Status=TogHT-Taffed HTP/1.1<br>HTTP/1 1 301 Moved Permanently (fayt/html)  |
|     | 47 2.118085                             | 140.78.100.211                                                      | 213.165.64.72          | НТТР        | GET /2status=login-failed HTTP/1.1                                               |
|     | 62 2.242440                             | 213.165.64.72                                                       | 140.78.100.211         | HTTP        | HTTP/1.1 200 OK (text/html)                                                      |
|     | 67 2.591299                             | 140.78.100.211                                                      | 213.165.64.72          | HTTP        | GET /uim.html HTTP/1.1                                                           |
|     | J 70 2.618334                           | 140.78.100.211                                                      | 217.72.204.172         | нттр        | GET /novar.is HTTP/1.1                                                           |
|     |                                         | /ire, 991 bytes captured)                                           |                        |             |                                                                                  |
|     | Ethernet II, Src: Intel                 | _40:e1:0d (00:07:e9:40:e1:0d)                                       | , Dst: IntelCor_e9:2d  | 1:7f (00:13 | :20:e9:2d:7f)                                                                    |
|     | Internet Protocol, Src:                 | 213.165.65.100 (213.165.65.1                                        | .00), Dst: 140.78.100. | 211 (140.7) | 8.100.211)                                                                       |
|     | ⊞ Transmission Control Pro              | otocol, Src Port: https (443)                                       | , Dst Port: 12203 (12  | 203), Seq:  | 2921, Ack: 428, Len: 937                                                         |
|     |                                         | s (3800 bytes): #22(1403), #                                        | 23(1460), #24(937)]    |             |                                                                                  |
|     | Secure Socket Laver                     |                                                                     |                        |             |                                                                                  |
|     | TLSv1 Record Laver: Ha                  | undshake Protocol: Certificat                                       | e                      |             |                                                                                  |
|     | Content Type: Handsh                    | nake (22)                                                           |                        |             |                                                                                  |
|     | Version: TIS 1.0 (0)                    | (0301)                                                              |                        |             |                                                                                  |
|     | Length: 2256                            | (0501)                                                              |                        |             |                                                                                  |
|     | Handshake Protocol:                     | Certificate                                                         |                        |             |                                                                                  |
|     | Handshake Prococor.                     | vetificate (11)                                                     |                        |             |                                                                                  |
|     | handshake type. Ce                      | artificate (II)                                                     |                        |             |                                                                                  |
|     | Length: 5232                            | h. 2240                                                             |                        |             |                                                                                  |
|     | Certificates Lengt                      | n: 3249                                                             |                        |             |                                                                                  |
|     | □ Certificates (3249                    | bytes)                                                              |                        |             |                                                                                  |
|     | Certificate Leng                        | jtn: 100/                                                           |                        |             |                                                                                  |
|     |                                         | at-commonName=service.gmx.ne                                        | t,1d-at-organ1zat1ona  | alUnitName= | GMX,1d-at-organizationName=1&1 Mail & Media GmbH,1d-at-localityName=Montabaur,1d |
|     | Certificate Leng                        | jth: 1136                                                           |                        |             |                                                                                  |
|     | ⊕ Certificate (id-                      | at-commonName=Thawte SSL CA,                                        | id-at-organizationNam  | ie=Thawte,  | Inc.,id-at-countryName=US)                                                       |
|     | Certificate Leng                        | jth: 1097                                                           |                        |             |                                                                                  |
|     | ⊞ Certificate (id-                      | at-commonName=thawte Primary                                        | ' Root CA,id-at-organi | zationalUn  | itName=(c) 2006 thawte, Inc For author,id-at-organizationalUnitName=Certifica    |
|     | □ TL5v1 Record Layer: Ha                | andshake Protocol: Server Key                                       | Exchange               |             |                                                                                  |
|     | Content Type: Handsh                    | nake (22)                                                           |                        |             |                                                                                  |
|     | Version: TLS 1.0 (0)                    | (0301)                                                              |                        |             |                                                                                  |
|     | Length: 525                             |                                                                     |                        |             |                                                                                  |
|     | 🔄 🗆 Handshake Protocol:                 | Server Kev Exchange                                                 |                        |             |                                                                                  |
|     |                                         |                                                                     |                        |             |                                                                                  |
|     | 0000 00 13 20 e9 2d 7f 00               | 07 e9 40 e1 0d 08 00 45 00                                          | E.                     |             | *                                                                                |
|     | 0010 03 d1 1d 6c 40 00 2d               | 06 24 90 d5 a5 41 64 8c 4e                                          | ]@ \$Ad.N              |             | -                                                                                |
|     | 0020 64 d3 01 bb 2f ab 7e               | f8 12 e0 22 f1 ac 0f 50 18                                          | d/.~"P.                |             | -                                                                                |
|     | 0040 36 a4 77 d8 76 97 50               | 90 91 1T 97 6a 52 CD de 09                                          | 6 w { pp \ n) + 0+     |             |                                                                                  |
|     | 0050 26 1e 09 a5 80 7h 40               | 2d eb e8 27 85 c9 fe 61 fd                                          | &{@'                   |             |                                                                                  |
|     | 0060 7e e6 7c 97 1d d5 9d               | 02 03 01 00 01 a3 81 c2 30                                          | ~. 0                   |             |                                                                                  |
|     | 0070 81 bf 30 0f 06 03 55               | 1d 13 01 01 ff 04 05 30 03                                          |                        |             |                                                                                  |
|     | 0080 01 01 ff 30 3b 06 03               | 55 1d 20 04 34 30 32 30 30                                          | 0;                     |             | × I                                                                              |
|     |                                         | 20 50 20 00 08 20 00 01 05                                          |                        |             |                                                                                  |
|     | Frame (991 bytes) Reassembled TCP (38   | DU Bytes)                                                           |                        |             |                                                                                  |
|     | File: "C:\Users\michael\AppData\Local\T | emp\wir Packets: 291 Displayed: 48 Marke                            | d: 0 Dropped: 0        |             | Profile: Default                                                                 |

# Serial number: Photograph

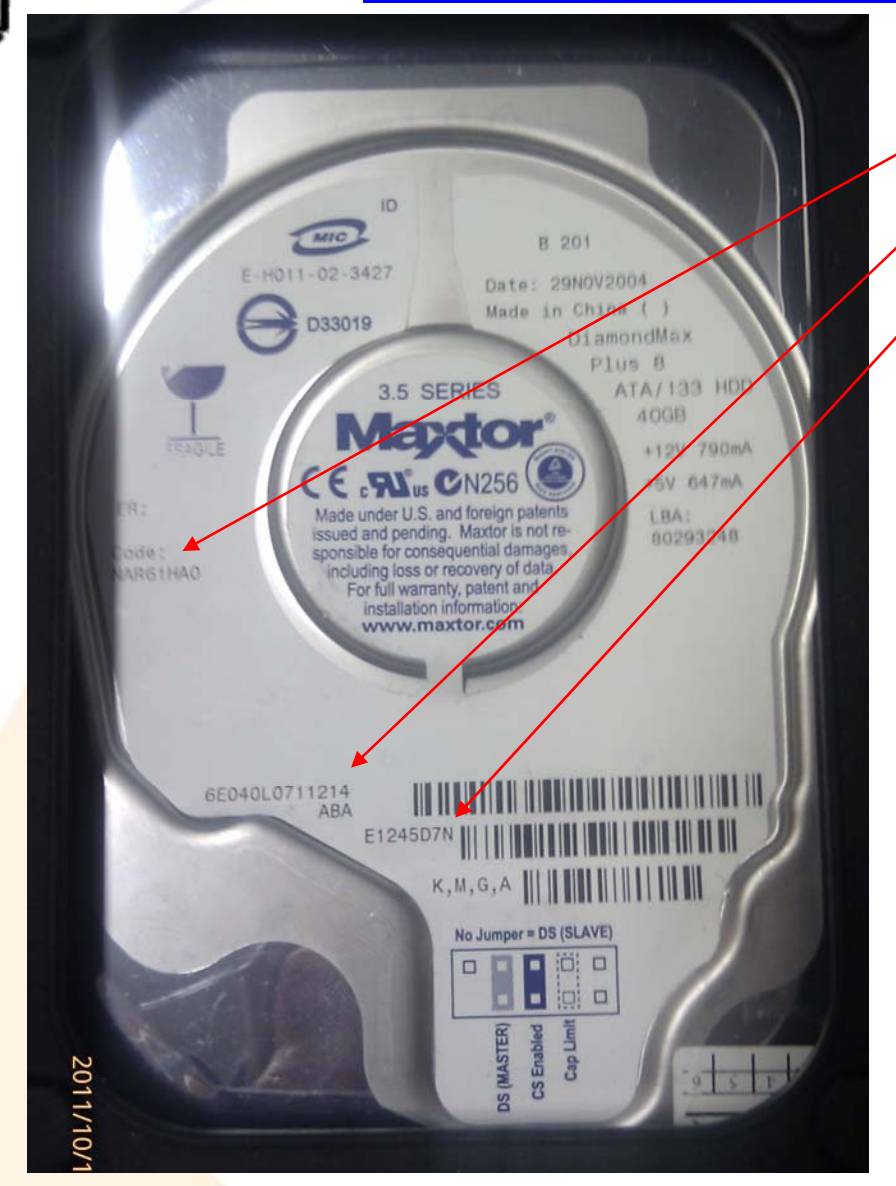

Code: NAR61HA06E040L0711214

• E1245D7N

Michael Sonntag

# **Serial number: According to tools**

| Deive Neme                                            | Carial Number    | Devision | Attacked     | -             |                        |                            |  |
|-------------------------------------------------------|------------------|----------|--------------|---------------|------------------------|----------------------------|--|
| E040L0                                                | ABCDEF0000125EF7 | NAR6     | Yes          |               |                        |                            |  |
|                                                       |                  |          |              |               |                        |                            |  |
|                                                       |                  |          |              | Мах           | ctor 6 E040L0 USB De   | vice Properties            |  |
|                                                       |                  |          |              | G             | eneral Policies Volum  | nes Driver Details         |  |
| Help-About                                            | New Firmware     | Check    | Close        | c             | Maxtor 6 E040          | LO USB Device              |  |
| http://support seagate.com/firmware/drive.config.html |                  |          | Device type: | Disk drives   |                        |                            |  |
| http://support.seagate.com/htmware/drive_coning.htm   |                  |          |              | Manufacturer: | (Standard disk drives) |                            |  |
|                                                       |                  |          |              |               | Location:              | on USB Mass Storage Device |  |
|                                                       |                  |          |              | ſ             | Device status          |                            |  |
|                                                       |                  |          |              |               | This device is working | ı properly.                |  |

Cancel

OK

Michael Sonntag

FU

# **Serial number: X-Ways Forensic**

| echnical Details Report                                                                                                    | ×    |  |
|----------------------------------------------------------------------------------------------------|------|--|
| K-Ways Forensics 14.1 SR-2<br>13.10.2011, 08:54:05<br>Hard disk 7<br>Model: Maxtor 6E040L0<br>Serial No.: \$á<br>Firmware Rev.: NAR6<br>Bus: USB<br>Total capacity: 41.110.142.976 bytes = 38,3 GB<br>Number of cylinders: 4.998                                        |      |  |
| Number of heads: 255<br>Sectors per track: 63<br>Bytes per sector: 512<br>Sector count: 80.293.248<br>Sector count: ? [according to ATA]<br>Unpartitionable space: 378 Sectors<br>Partition 1<br>Sectors 63 - 208.844<br>Partition table: Sector 0<br>File system: Ext3 |      |  |
| Total capacity: 106.896.384 bytes = 102 MB<br>Sector count: 208.782<br>Bytes per sector: 512<br>Bytes per cluster: 1.024<br>Free clusters: 72.627 = 70% free<br>Total clusters: 104.388                                                                                 | -    |  |
| <u>C</u> opy All Close                                                                                                    | Help |  |

# **Serial number: Web information**

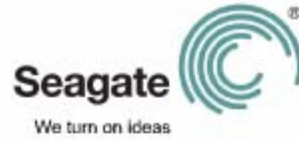

Serial Number Locator

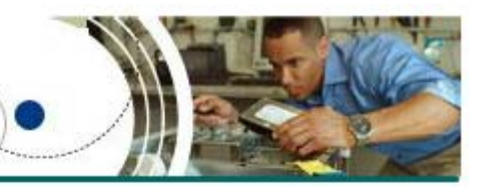

This label type can be found on the following Maxtor drive model:

**Diamondmax Plus 8** 

Main Menu

SeaTools for Windows is a comprehensive, easy-to-use diagnostic tool that helps you quickly determine the condition of the disc drive in your external hard drive, desktop or notebook computer. It includes several tests that will examine the physical media on your Seagate or Maxtor disc drive and any other non-Seagate disc drive. SeaTools for Windows tests USB, 1394, ATA (PATA/IDE), SATA and SCSI drives. It installs onto your system. SeaTools for Windows is completely data safe. Download SeaTools

Print

Maxtor DiamondMax Plus 8 Made under U.S. and foreign patents issued and pending. Maxtor is not responsible for consequential damages, including loss or recovery of data. For full warranty, patent and installation information, contact: www.maxtor.com DiamondMax Plus 8 40GB ATA/133 HDD Date: 23AUG2002 +12V 790mA +5V 647mA Code: FWFWFWFW LBA: 195313104 ER: XXXXXXX 3.5 SERIES CN256 E-H011-01-0101 6E040L0110101 Model Number SN: E100001F (First 7 characters) H,D,M,P Serial Number 

http://support.seagate.com/kbimg/flash/serial\_number\_locator/SerialNumberLocator.html

# **Disk image**

- Variant A: SelfImage (or other tools
  - → Useful tool, no forensic support
  - $\rightarrow$  Problem: Finding the correct disk
  - → No timing/estimate
  - → Ca. 500 MB/min
- Variant B: dcfldd
  - Problem: "Permission denied" on Windows 7
- Variant C: X-Ways Forensic
  - → Only complete drives or logical drives (=has a drive letter); no partitions
  - $\rightarrow$  Full version needed (or only 200 kB!)
  - → Must be run as Administrator
  - $\rightarrow$  Ca. 850 MB/min

| Ele Edit Help<br>Status<br>3%<br>Input Size<br>38.287GB<br>Input: \Device\Harddisk7 (entire disk)<br>Output: C:\Data\tmp\disk.img.gz<br>Bytes read: 1.262GB<br>Skipped: N/A<br>Bytes written: 575.511MB<br>Current speed: 9.916MB/s |
|----------------------------------------------------------------------------------------------------|
| Status<br>3%<br>Input Size<br>38.287GB<br>Input: \Device\Harddisk7 (entire disk)<br>Output: C:\Data\tmp\disk.img.gz<br>Bytes read: 1.262GB<br>Skipped: N/A<br>Bytes written: 575.511MB<br>Current speed: 9.916MB/s                  |
| 3%<br>Input Size<br>38.287GB<br>Input: \Device\Harddisk7 (entire disk)<br>Output: C:\Data\tmp\disk.img.gz<br>Bytes read: 1.262GB<br>Skipped: N/A<br>Bytes written: 575.511MB<br>Current speed: 9.916MB/s                            |
| Input Size<br>38.287GB<br>Input: \Device\Harddisk7 (entire disk)<br>Output: C:\Data\tmp\disk.img.gz<br>Bytes read: 1.262GB<br>Skipped: N/A<br>Bytes written: 575.511MB<br>Current speed: 9.916MB/S                                  |
| Input: \Device\Harddisk7 (entire disk)<br>Output: C:\Data\tmp\disk.img.gz<br>Bytes read: <b>1.262GB</b><br>Skipped: N/A<br>Bytes written: <b>575.511MB</b><br>Current speed: <b>9.916MB/s</b>                                       |
| Output: C:\Data\tmp\disk.img.gz Bytes read: 1.262GB Skipped: N/A Bytes written: 575.511MB Current speed: 9.916MB/S                                                                                                    |
| Bytes read: 1.262GB<br>Skipped: N/A<br>Bytes written: 575.511MB<br>Current speed: 9.916MB/S                                                                                                    |
| Skipped: N/A<br>Bytes written: 575.511MB<br>Current speed: 9.916MB/s                                                                                                    |
| Bytes written: 575.511MB<br>Current speed: 9.916MB/s                                                                                                    |
| Current speed: 9.916MB/s                                                                                                    |
|                                                                                                    |
| Average speed: 8.304MB/s                                                                                                    |
| Start Cancel                                                                                                    |

| Transferring sectors (No. 7110144) | × |
|------------------------------------|---|
|                                    |   |
| 9%                                 |   |
| approx. 19 min. left               |   |
|                                    |   |

# **Questions?**

# Thank you for your attention!

F

# Literature/Links

- NMap http://nmap.org/
- Wayback Machine http://www.archive.org/web/web.php
- DomainTools Whols http://whois.domaintools.com
- MX Toolbox http://www.mxtoolbox.com/
- Wireshark http://www.wireshark.org/